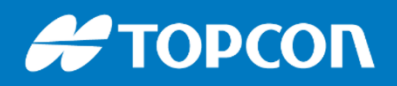

# GUIDE

# GÉOMÈTRE

# Station robotisée GT

÷8

E

公国

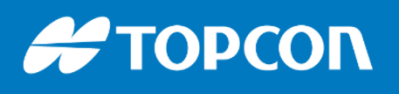

576 Rue des Grands Crus, 71000 Mâcon // support.fr@topcon.com // Tél. 03 85 51 98 00

### LE MATERIEL

Le carnet / tablette FC5000
 Autonomie : 15h environ.
 Recharge rapide 50% en 1 heure.
 Bonne lisibilité plein soleil
 Avec sa protection écran et son stylet

t

Support à la canne

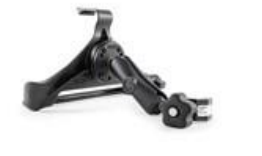

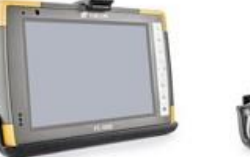

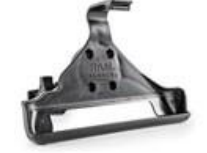

- Station GT avec ses 2 batteries
- La valise pour la station et le prisme avec sangles
- La valise pour le carnet FC5000
- Canne télescopique allant jusqu'à 2m50
- La canne pour la station possède un embout noir

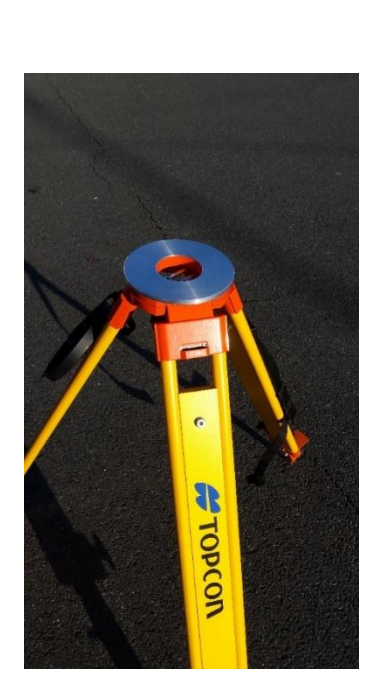

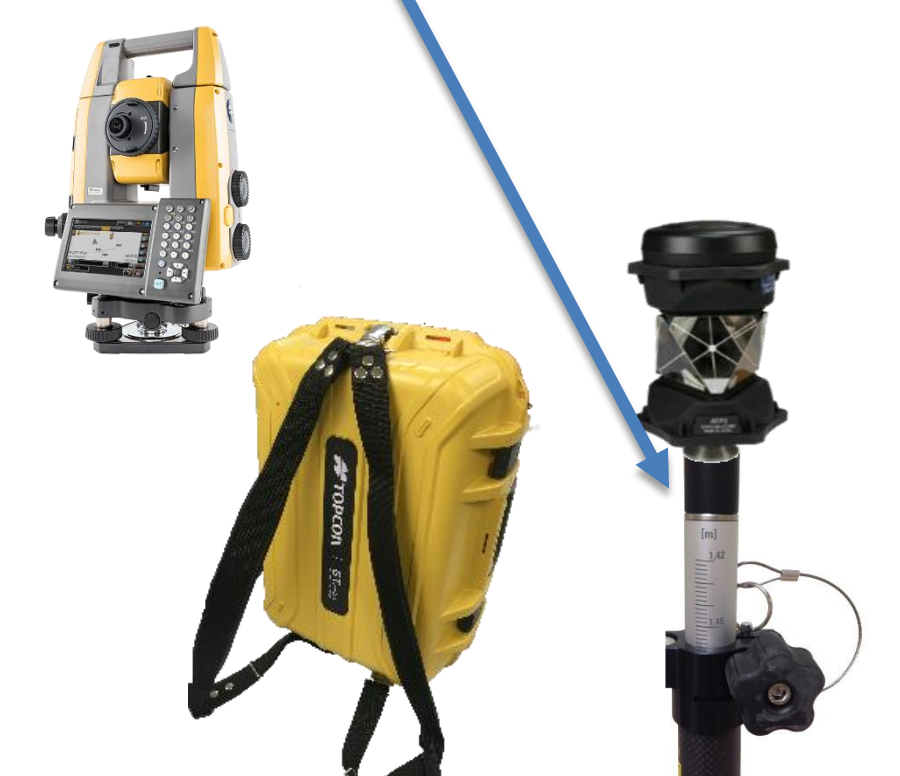

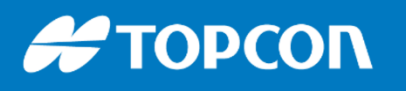

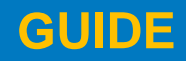

întel

inside

Windows 10

576 Rue des Grands Crus, 71000 Mâcon // support.fr@topcon.com // Tél. 03 85 51 98 00

## LE MATERIEL

 Le support à la canne est conçu pour permettre de charger la tablette et de se servir du port USB pour importer et exporter les données.

Pas besoin d'enlever le FC5000 du support.

- Appareil photo 8 Mégapixels
  Il est utilisable même quand
  la tablette est sur le support.
- Chargeur sur prise 220V

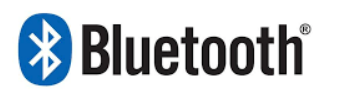

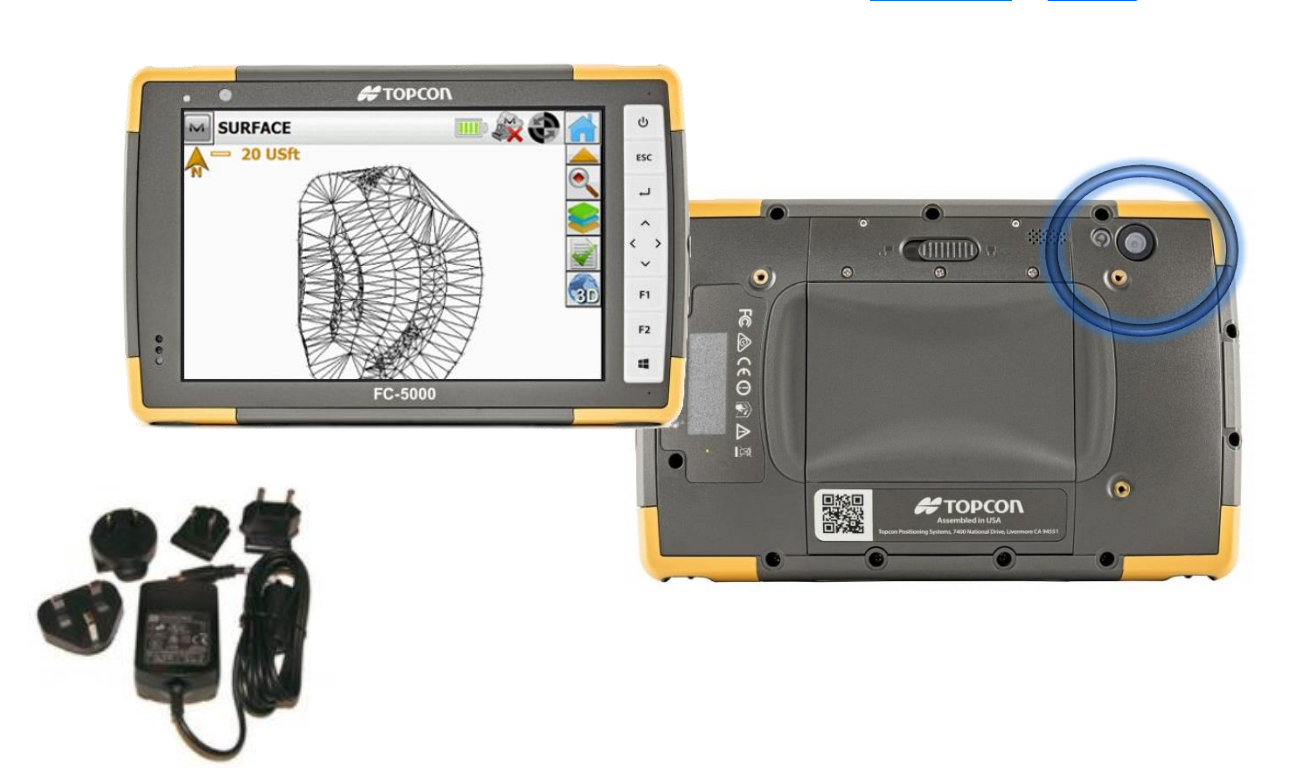

Prendre Photo

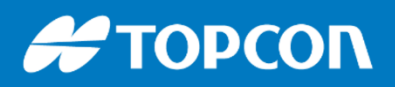

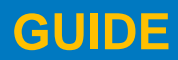

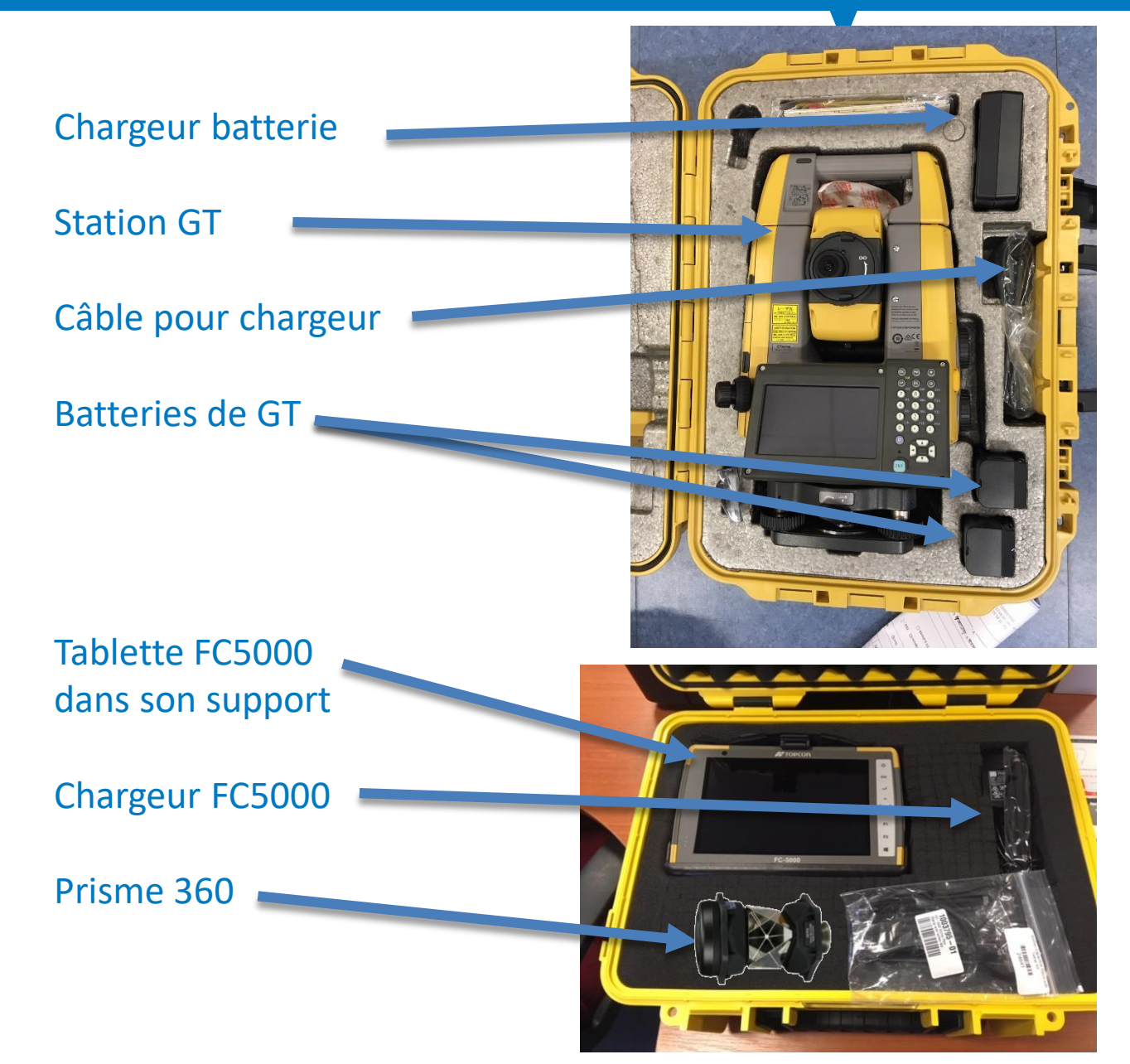

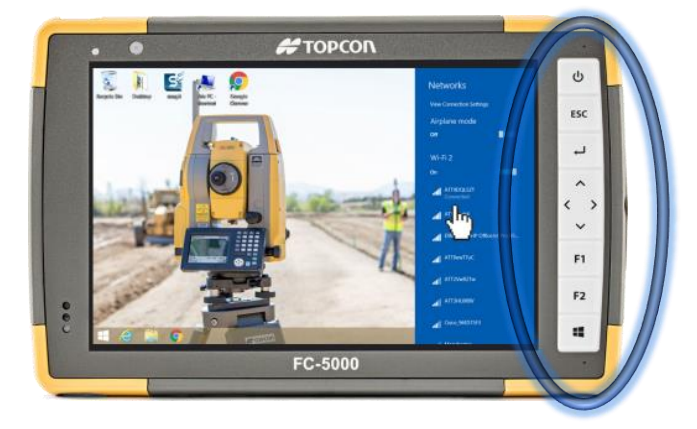

- POWER : Allumer / éteindre
- ESC : précédent
- Entrée : pour prendre une mesure ou valider
- <> : pour réorienter la station dans notre axe = joystick
- F1 : augmenter le son
- F2 : baisser le son
- Touche Windows : pour lancer les applications

### **GUIDE**

576 Rue des Grands Crus, 71000 Mâcon // support.fr@topcon.com // Tél. 03 85 51 98 00

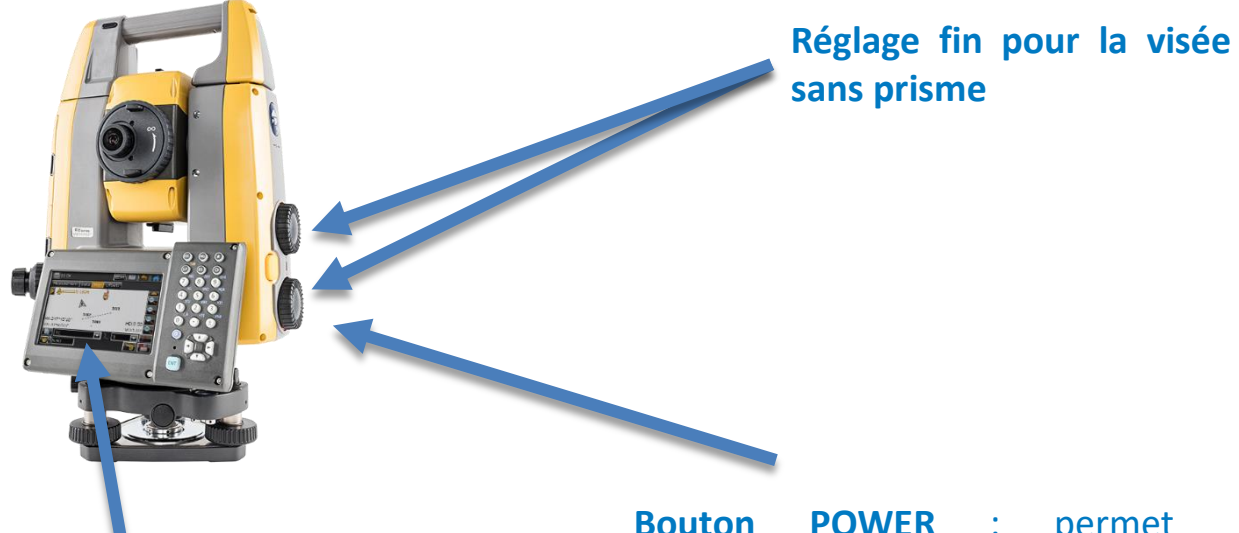

#### Ecran couleur avec clavier

Permet de visualiser le bullage de l'appareil et aussi de faire un levé par le logiciel Magnet Field **Bouton POWER** : permet d'allumer la station en appuyant 1 seconde.

Permet d'éteindre la station en appuyant 2 à 3 secondes.

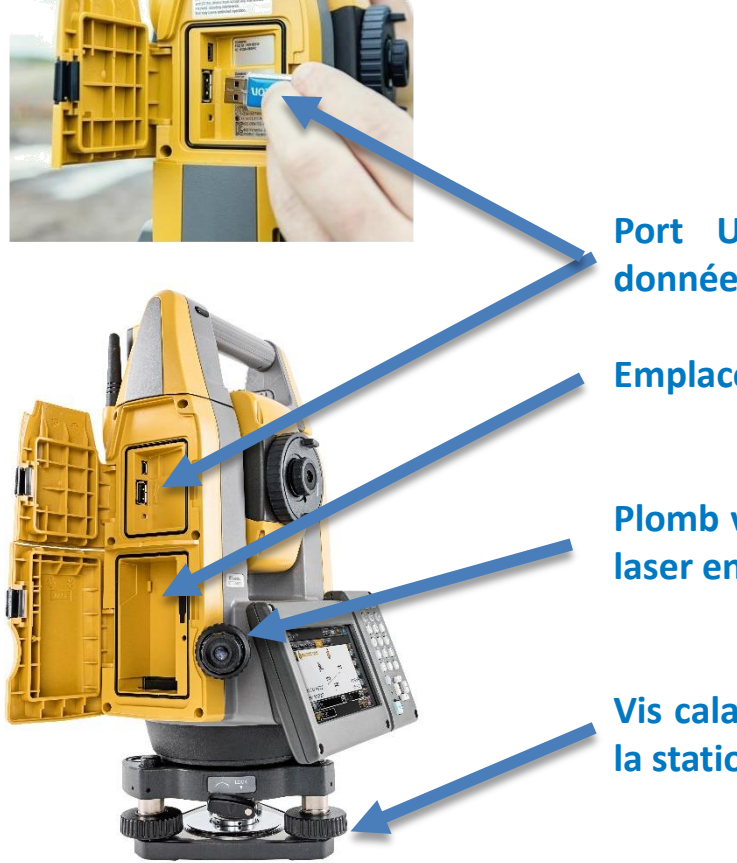

Port USB pour transfert des données si besoin

Emplacement de la batterie

Plomb vertical optique ou plomb laser en option

Vis calantes pour buller / niveler la station totale.

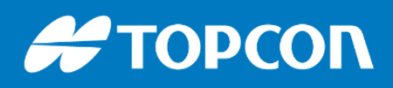

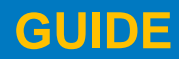

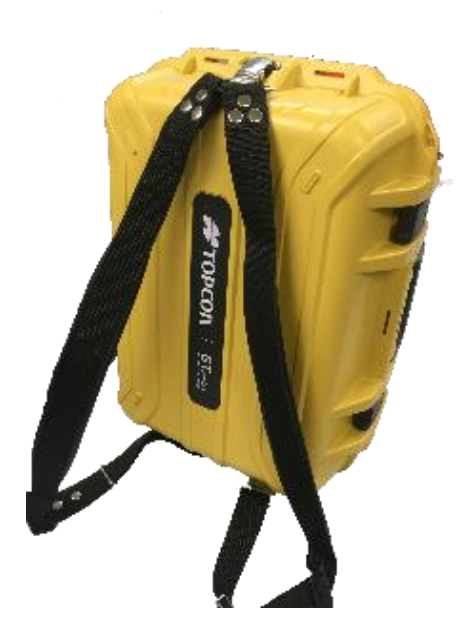

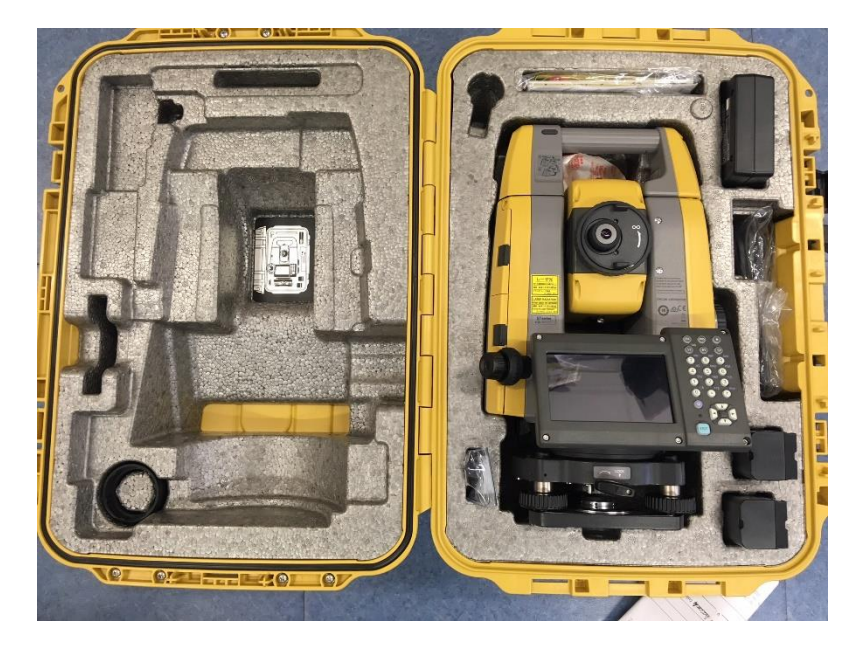

**Prise micro jack** pour écouteurs. Peu utile.

**Prise USB 3.0** pour le transfert et l'échange des données via une clé USB.

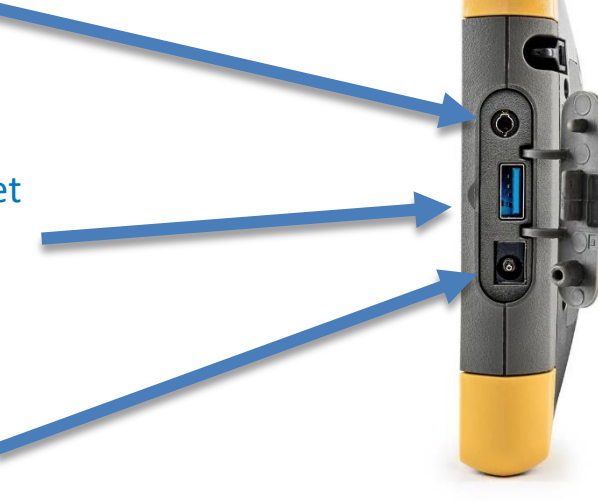

Prise chargement pour chargeur 220V.

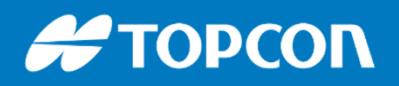

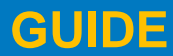

LE LOGICIEL MAGNET FIELD

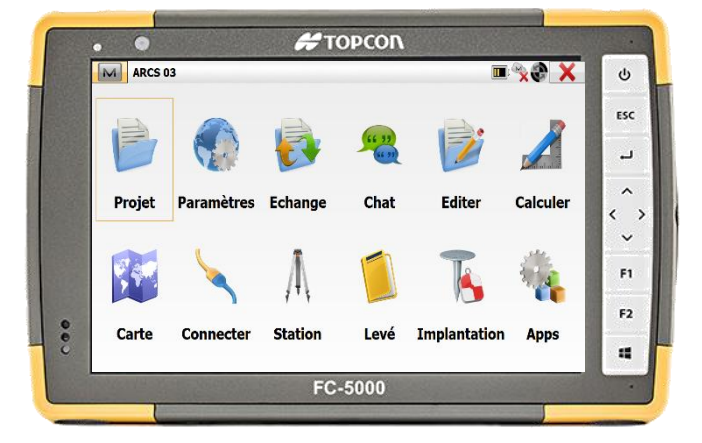

#### Les menus :

**PROJET** : pour créer ou ouvrier un nouveau projet / pour supprimer un projet.

**PARAMETRES** : pour modifier la configuration, le paramétrage de l'application ou les paramètres de connexion

**ECHANGE** : pour importer ou exporter les données

**CHAT** : inutile

**EDITER** : pour accéder aux coordonnées d'un point, pour créer un point selon ses coordonnées, pour modifier des données du projet

**CALCULER** : pour calculer une distance entre 2 points, une pente, un volume, une surface, créer une construction....

**CARTE** : pour visualiser la carte, gérer les affichage du plan....

**CONNECTER** : pour se connecter et se déconnecter du récepteur GPS

**STATION** : permet de mettre en station la station : cela permet de la caler dans le plan.

Levé : pour le levé topographique, le récolement de réseaux, on lève des points

**Implantation** : pour implanter des points, des axes, des lignes : implantations de points, à la chaise, de bordures....

Apps : quelques applications complémentaires

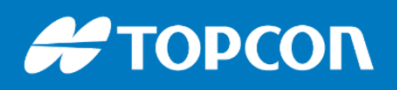

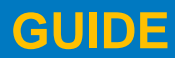

LE LOGICIEL MAGNET FIELD

• Les boutons contextuels :

# ΤΟΡΟΟΛ 0 🗉 📎 🏵 🗙 M ARCS 03 ს ESC ۔ Calculer Chat Editer Projet Paramètres Echange  $\langle \rangle$ A F1 F2 Station Implantation Carte Connecter Levé Apps :2 FC-5000

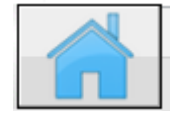

Bouton ACCUEIL en haut à droite : permet de revenir à l'écran d'accueil

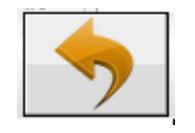

**Bouton REVENIR** : Permet de revenir à l'étape précédente

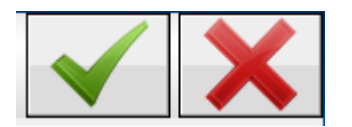

VALIDER ou ANNULER

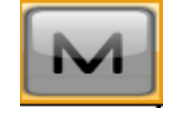

**Bouton « M » en haut à gauche :** permet d'accéder à des fonctions complémentaires

 La sélection d'un point peut se faire de 3 manières : on tape le nom du point, on va le sélectionner par la carte ou on va le chercher dans la liste que l'on peut trier au besoin.

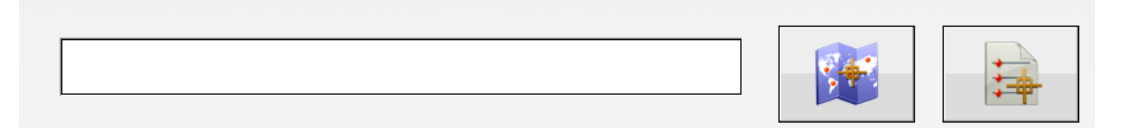

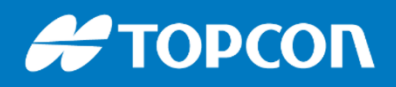

576 Rue des Grands Crus, 71000 Mâcon // support.fr@topcon.com // Tél. 03 85 51 98 00

**Mise en station** 

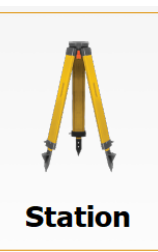

### Stationner sur un point connu ou Station libre

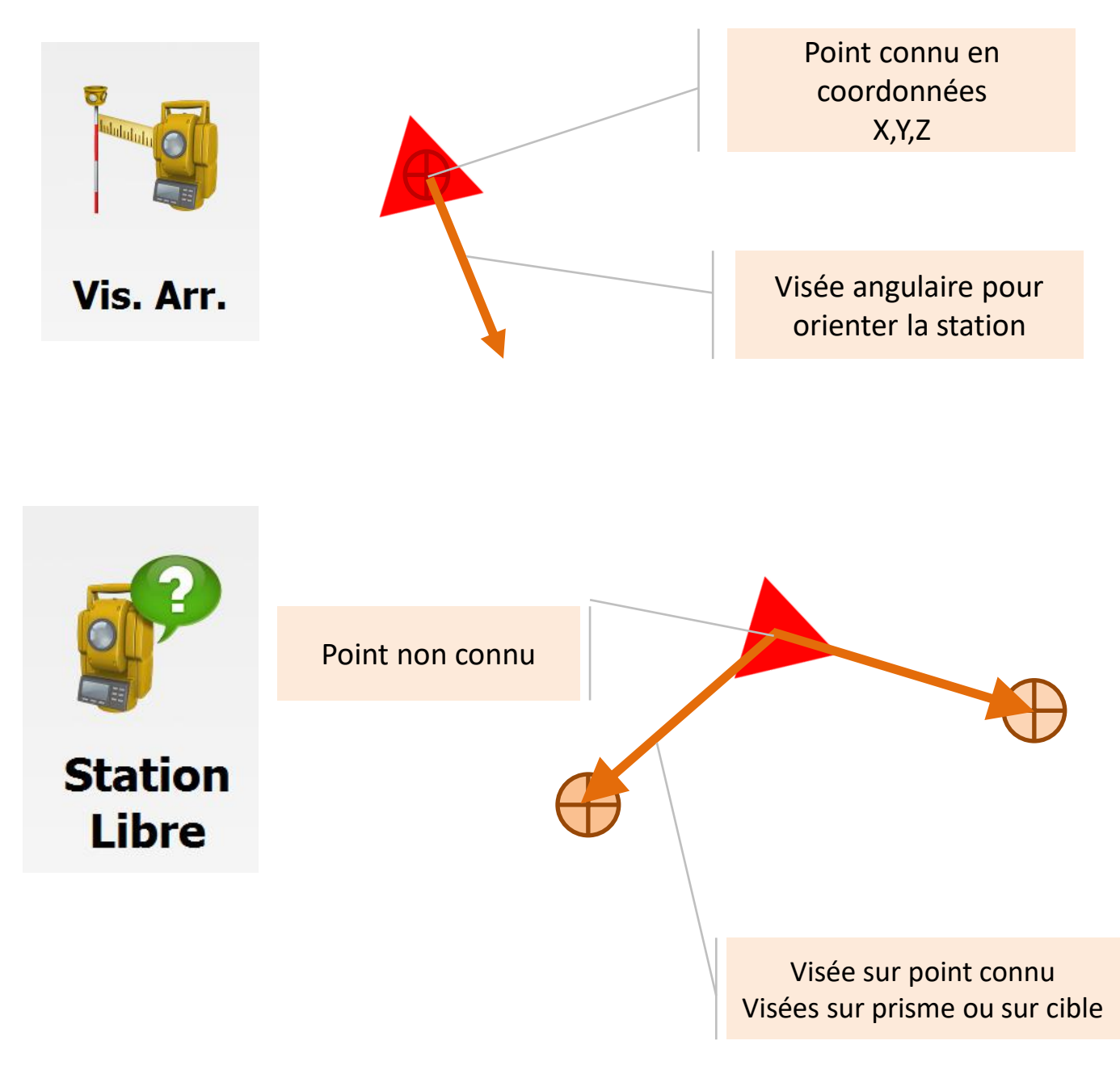

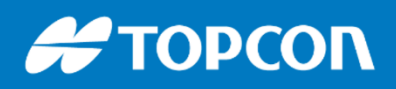

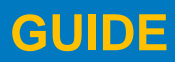

# Sur un point connu

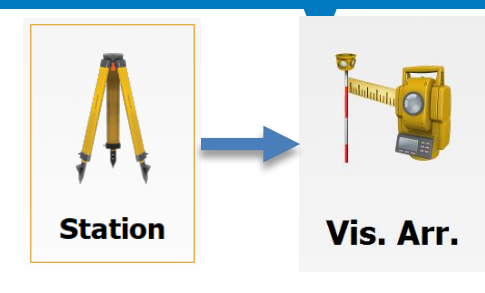

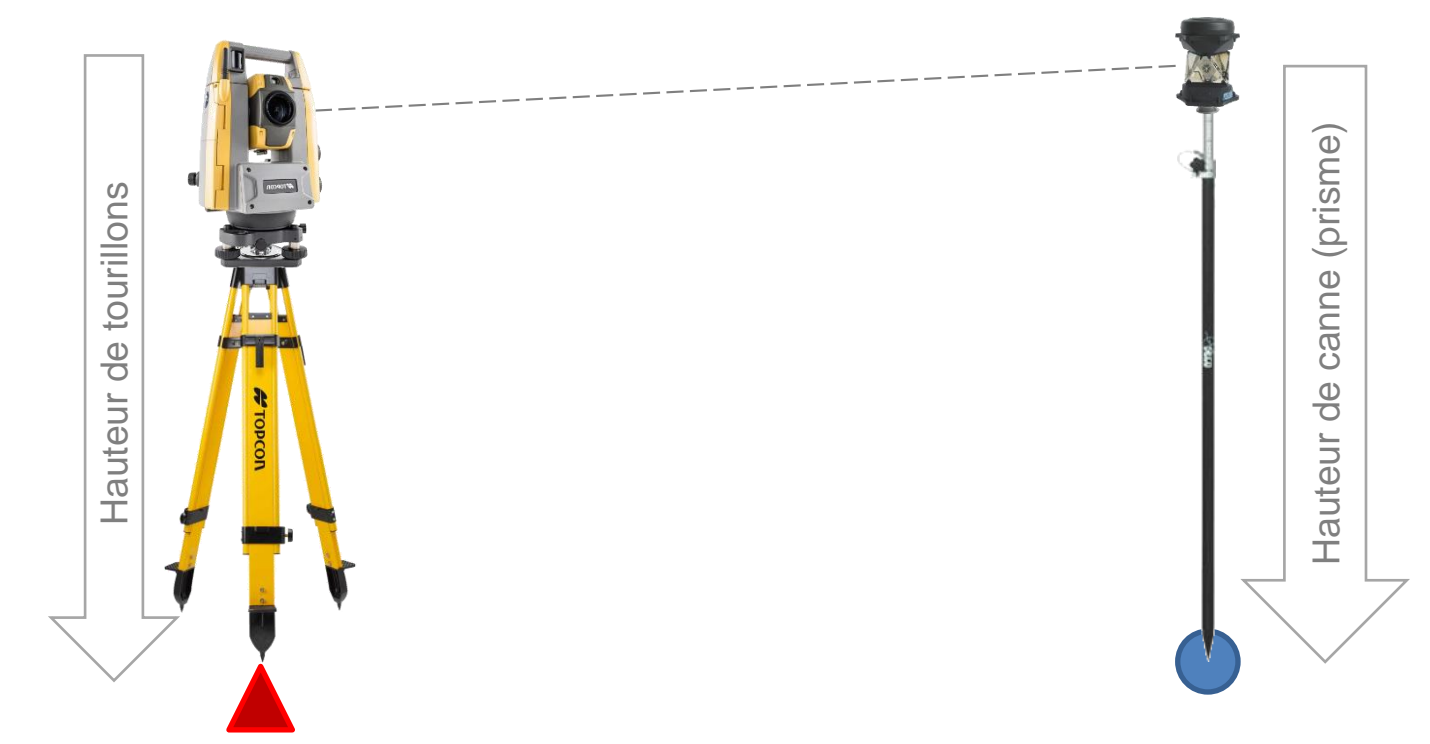

Point connu On place la station à la vertical du point identifié / importé dans le plan

Point de visée arrière

### GUIDE

576 Rue des Grands Crus, 71000 Mâcon // support.fr@topcon.com // Tél. 03 85 51 98 00

| Sur un poir                                                                                                    | <b>it connu</b>                                                                                                    | tion Vis. Arr.                                                                                                    |
|----------------------------------------------------------------------------------------------------|----------------------------------------------------------------------------------------------------|----------------------------------------------------------------------------------------------------|
| Menu avec des<br>options<br>complémentaires                                                                         | Vis. Arr.<br>Station<br>Point<br>M <sup>↑</sup> HI 0.000<br>M <sup>↑</sup> Echelle Echelle Grille                                                                                                    | EDM S The second second |
|                                                                                                    | Point VArr<br>Point<br>I.450<br>Observation info                                                                                                    | m                                                                                                    |
| Vis.<br>Point sur lequel est<br>physiquement la<br>station                                                          | Arr. Station Point   Image: Arr.   Image: Arr. | EDM & The second second |
| Point connu sur le<br>plan, sur lequel on va<br>mettre la canne pour<br>prendre la mesure<br>Point de visée arrière | Point VArr<br>Point<br>1.450<br>Observation info                                                                                                    | m                                                                                                    |

### **GUIDE**

576 Rue des Grands Crus, 71000 Mâcon // support.fr@topcon.com // Tél. 03 85 51 98 00

| Sur un point con | nu Attion    | Vis. Arr.                    |
|------------------|--------------|------------------------------|
| Vis. Arr.        |              | EDM 🍇 😽 🕋                    |
| Station Point    |              |                              |
| HI O.            | nelle Grille | Option pour<br>specifier une |
| Point VArr       |              | échelle<br>particulière      |
| -7 I.            | 450 m        |                              |
| Observation info |              | Svt >>                       |

De préférence, ne pas cocher « Estimation échelle », cela laisse l'échelle à 1, ce qui est recommandé.

| Vis. A                                                                          | Arr.                                   | EDM                                                                                                    | <b>&gt;</b>                                                        |
|---------------------------------------------------------------------------------|----------------------------------------|----------------------------------------------------------------------------------------------------|--------------------------------------------------------------------|
|                                                                                 | Station<br>Point<br>M: HI<br>A Echelle | Image: Constraint of the second second se |                                                                    |
| Basculer entre<br>Point de visée<br>arrière ou<br>seulement<br>azimuth (=angle) | Point VArr<br>Point                    | 1.450 m                                                                                                    | Rechercher le<br>point à partir<br>de la liste ou<br>sur la carte. |
| -                                                                               |                                        | (hauteur du prisme)                                                                                                    |                                                                    |

### GUIDE

576 Rue des Grands Crus, 71000 Mâcon // support.fr@topcon.com // Tél. 03 85 51 98 00

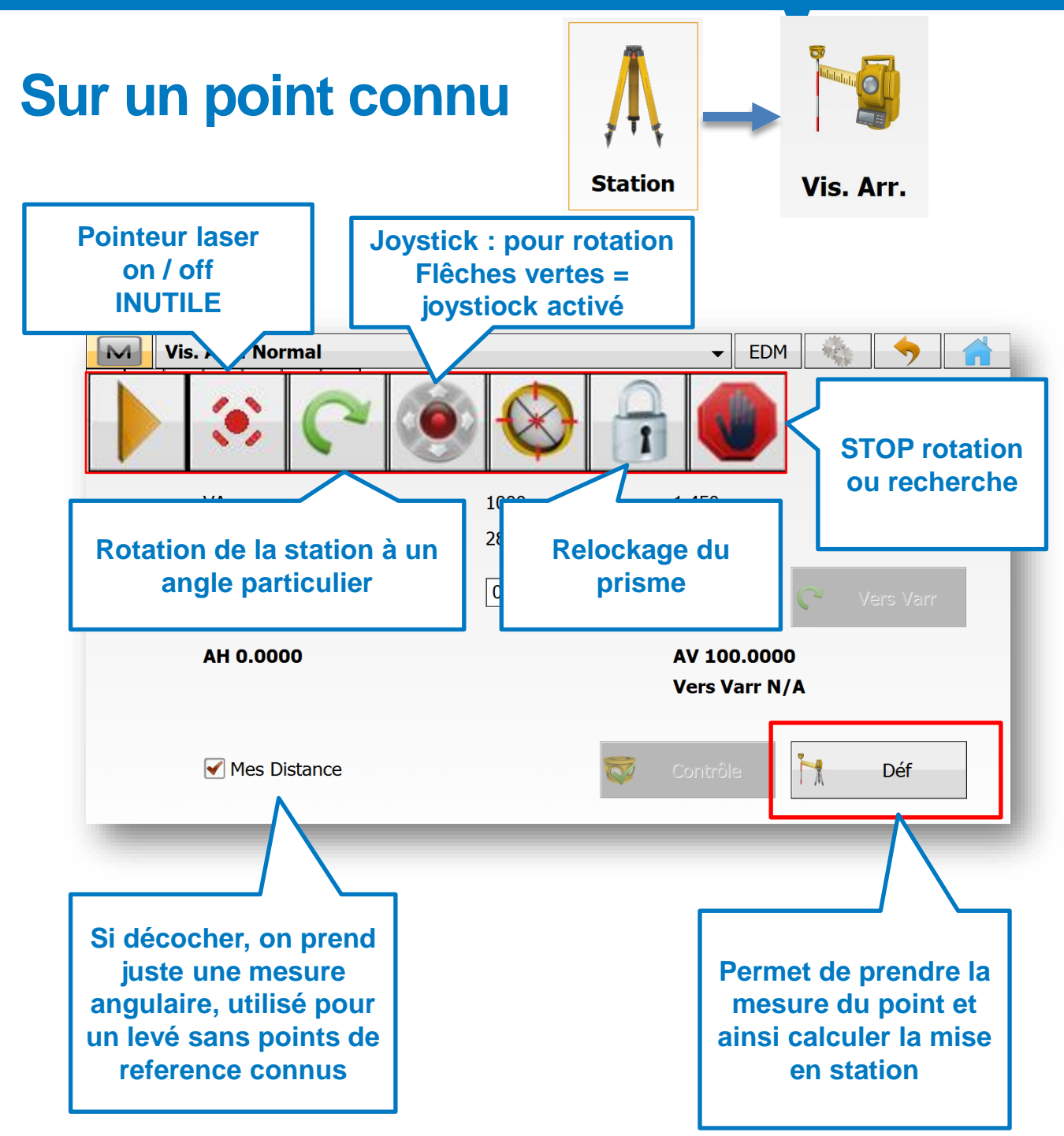

Si « Mesure Distance » est coché, il faut relocker sur le prisme et se mettre sur le point correspondant pour prendre la mesure.

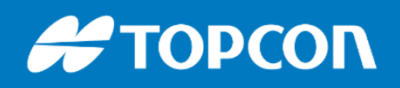

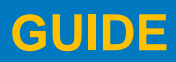

**Station libre** 

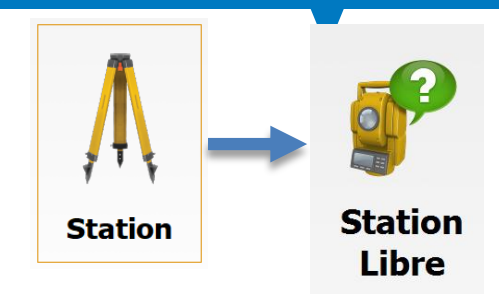

On place la station n'importe où. On vise au moins 2 points connus dans notre plan (points importés ou créés par rapport au plan importé), cela positionne alors la station dans son environnement.

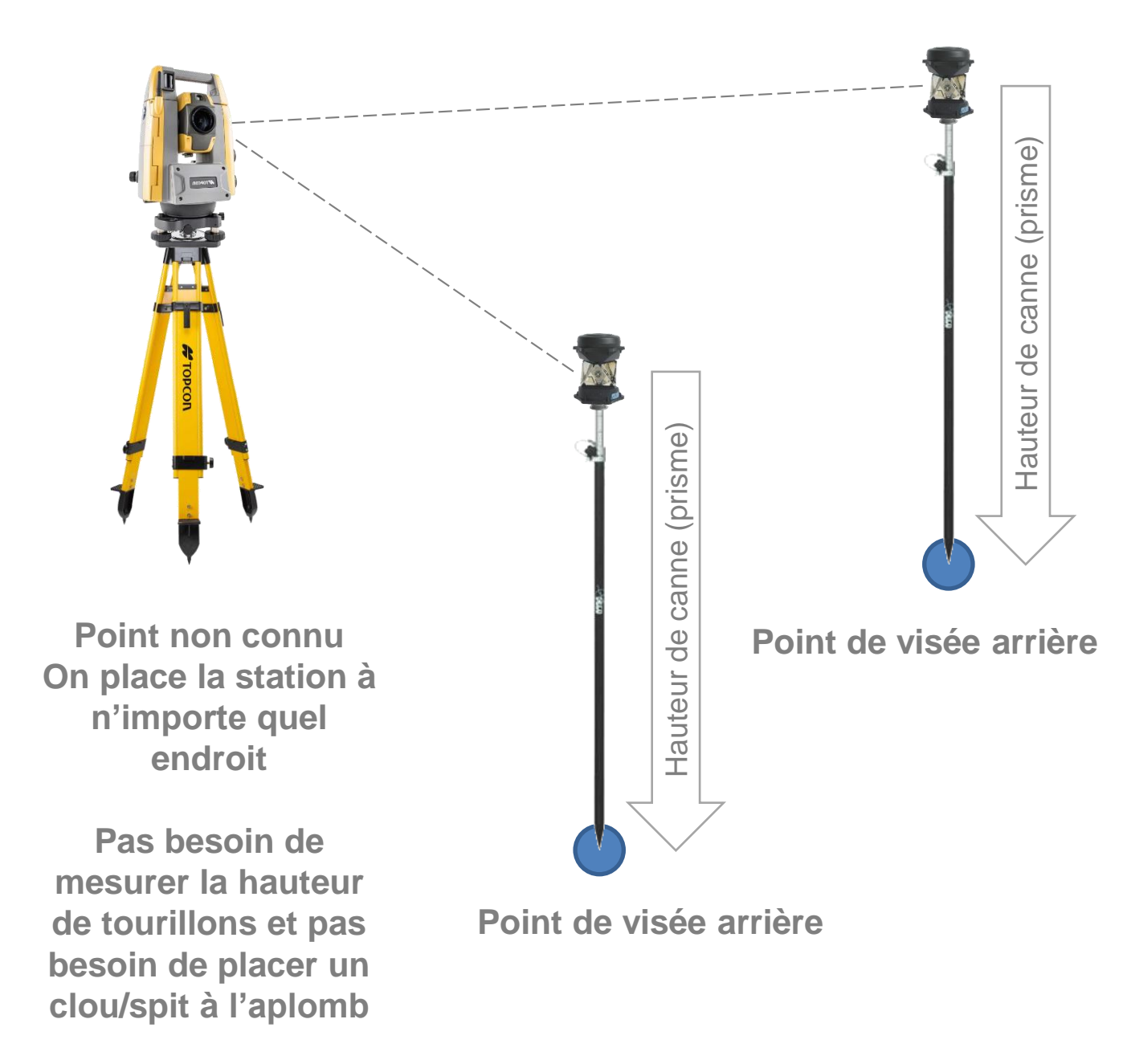

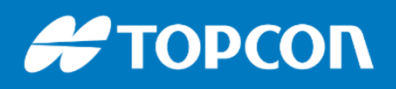

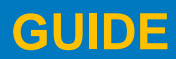

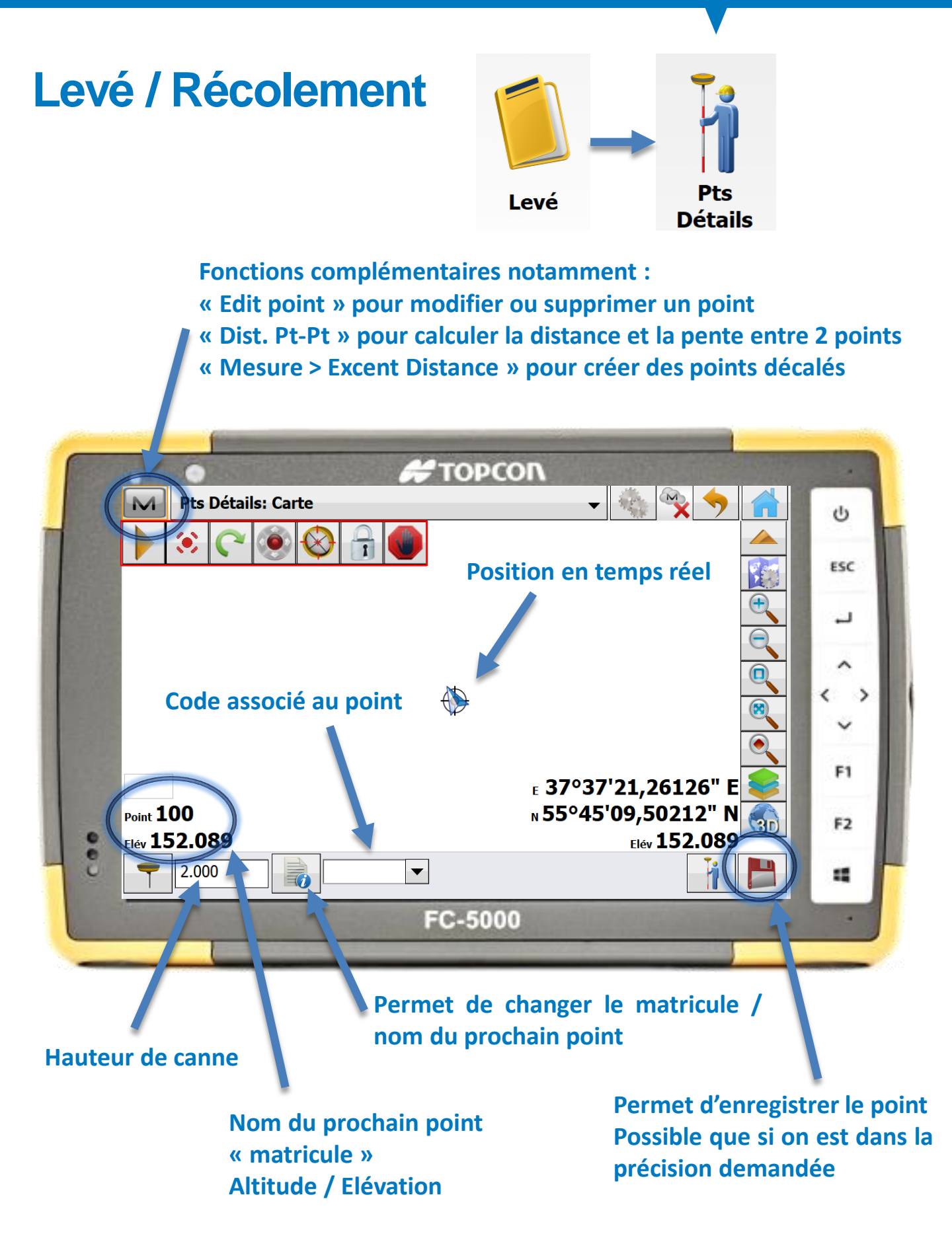

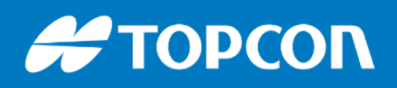

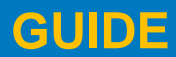

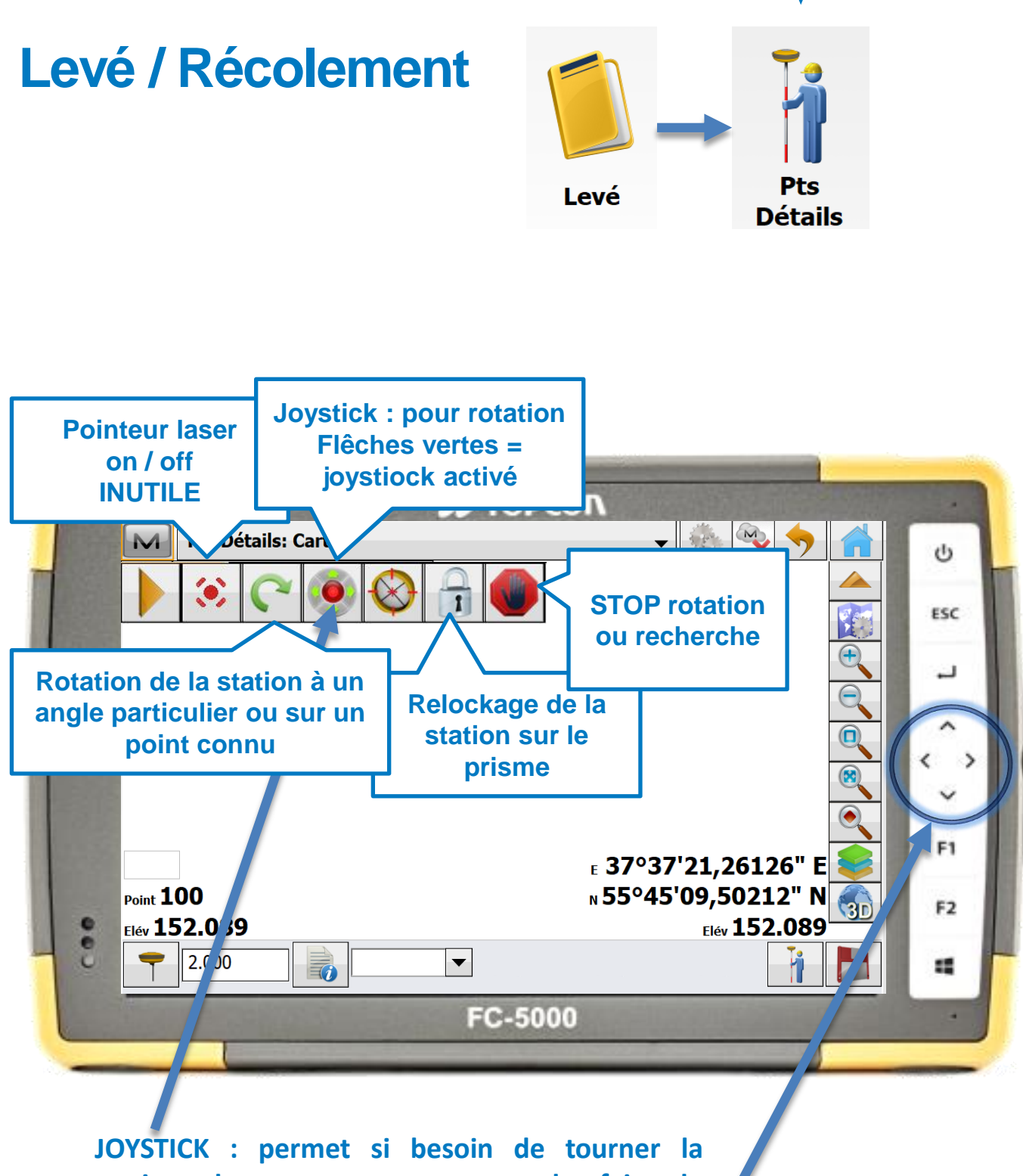

**Station dans notre axe avant de faire le relockage.** Si le joystick ne marche pas, vérifier que le joystick soit activé, faire STOP puis relancer la rotation.

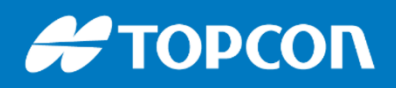

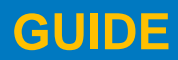

# Levé / Récolement

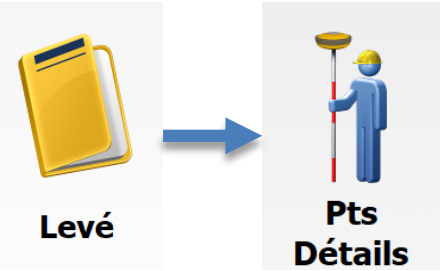

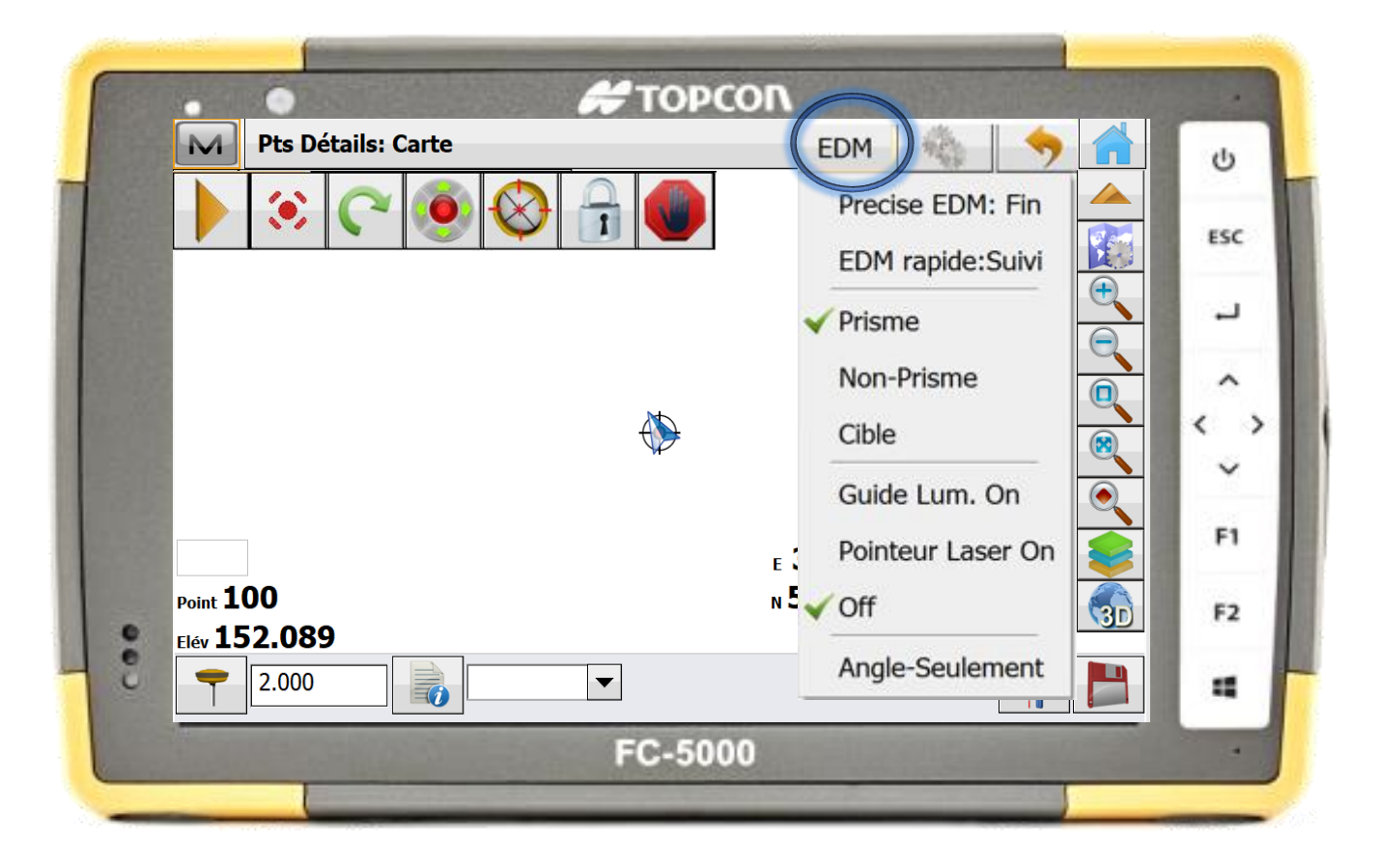

Le bouton « EDM » permet d'afficher ou non les lumières d'alignement sur la station : **Guide Lumineux On** 

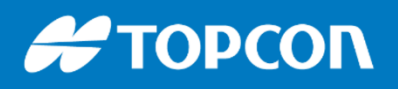

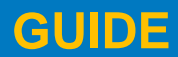

Détails

576 Rue des Grands Crus, 71000 Mâcon // support.fr@topcon.com // Tél. 03 85 51 98 00

**MESURE IMPOSSIBLE ?** 

#### Les problèmes possibles :

- Le prisme n'est pas visible depuis la station. SOLUTION :
- 1. Se décaler (et se relocker) et puis faire un point décalé.
- 2. Déplacer la station, se remettre en station puis on peut alors travailler dans la zone.

• La station n'est pas lockée sur le prisme : il faut relocker sur le prisme. SOLUTION : Orienter la station vers vous avec les flèches gauche / droite de la tablette puis appuyer sur le cadenas pour relocker.

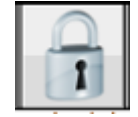

Levé

• La distance entre moi et la station est supérieur à 100m, mesure impossible.

SOLUTION : Il faut déplacer la station dans l'environnement plus proche.

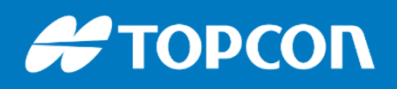

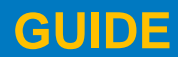

## Levé / Récolement d'un point décalé Excentrement / décalage

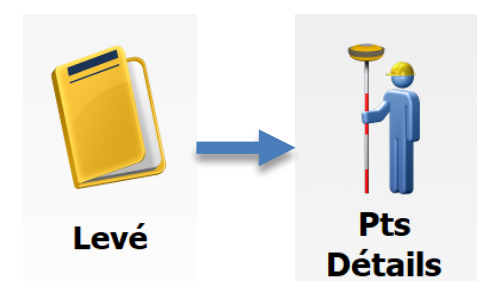

Certains points ne peuvent être pris car ils sont à un endroit où le prisme n'est pas visible de la station. Dans le cas d'un coin de bâtiment, le prisme ne peut pas se mettre à l'aplomb coin, on le colle au coin de bâtiment et on fait se décalage. Pour prendre le point on va devoir faire un décalage, un excentrement. On va créer un point à la perpendiculaire ou dans l'axe du point mesuré. On clique sur le « M » puis MESURE > ExCnt Distance.

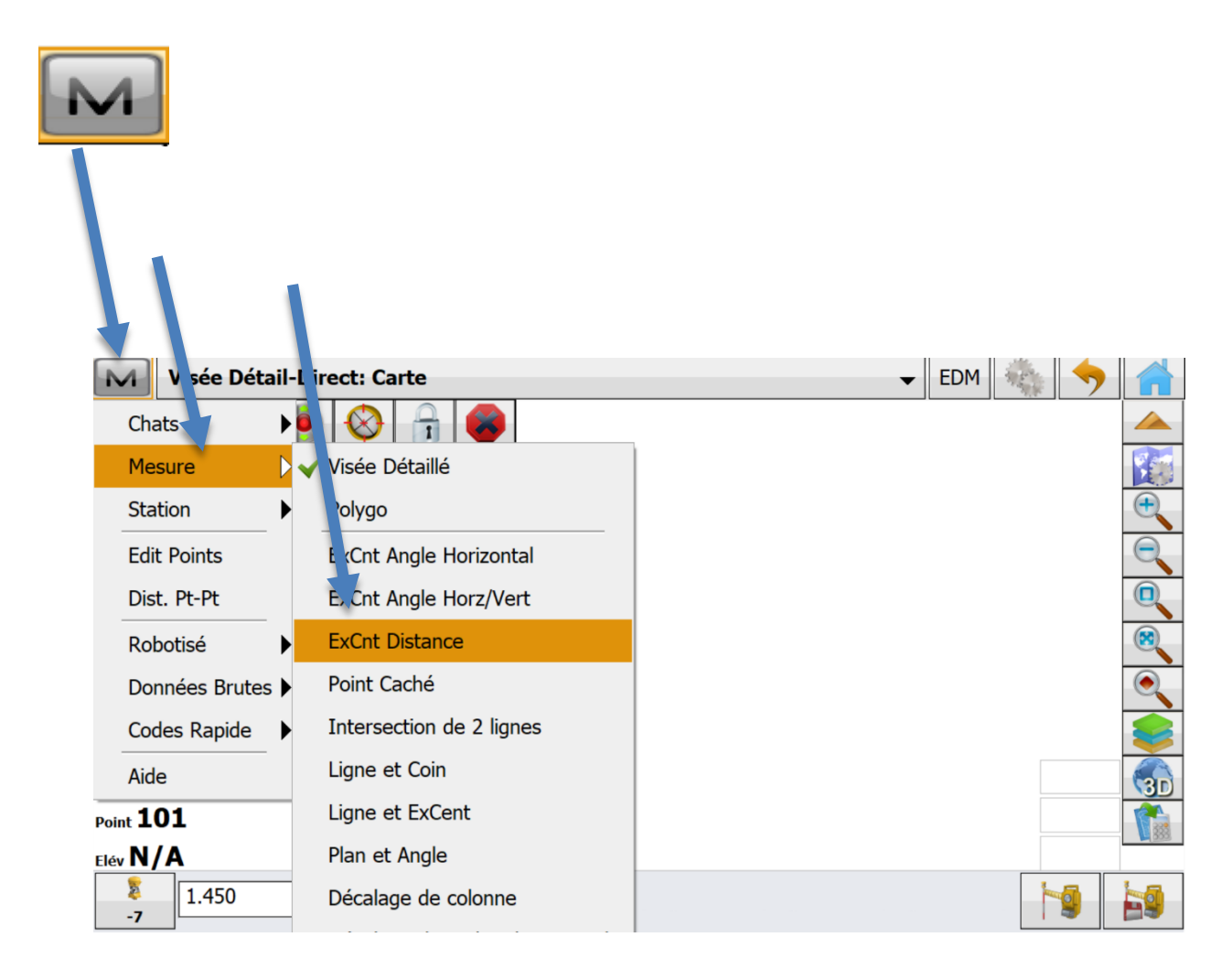

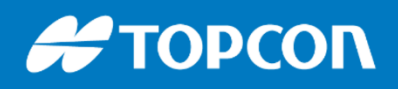

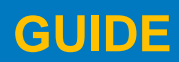

## Levé / Récolement d'un point décalé Excentrement / décalage

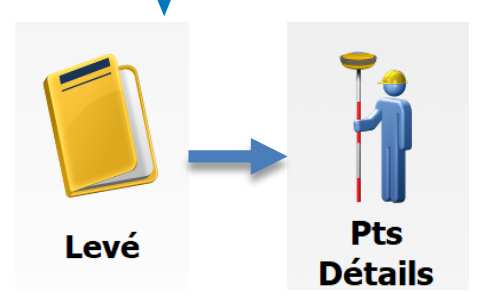

Il faut maintenant levé un point placé à la perpendiculaire pour définir l'axe et ensuite on arrive sur l'écran ci-dessous où on spécifie la distance au point à construire. Le point mesuré qui a servi au décalage n'est pas affiché dans le plan.

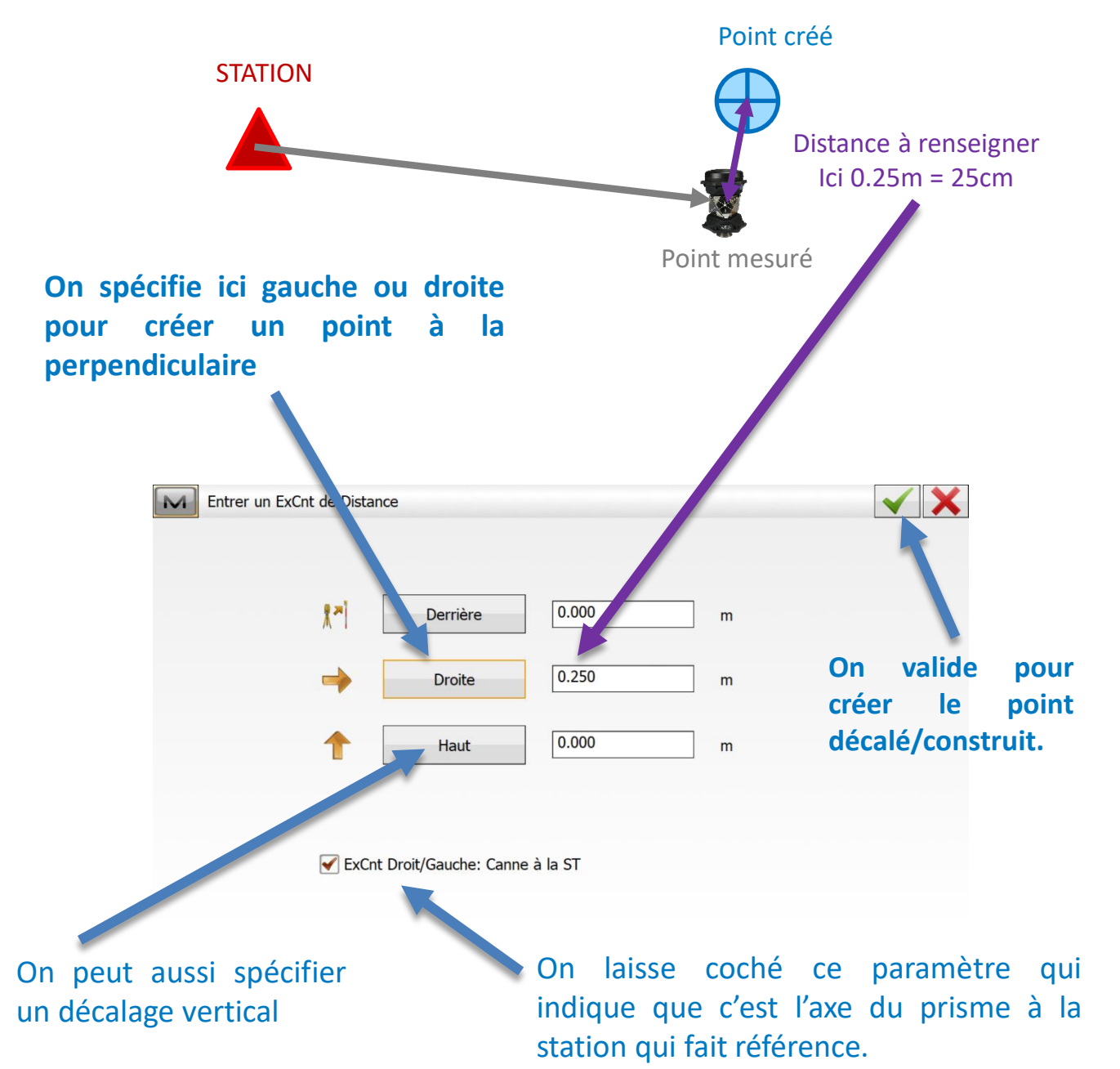

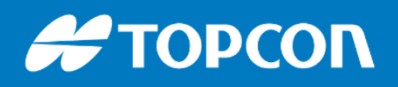

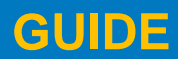

## Levé / Récolement d'un point décalé Excentrement / décalage

Levé Pts Détails

Une fois le décalage / l'excentrement réalisé, on reste dans le mode Excentrement / point décalé. Pour en sortir, il faut resélectionner le menu Visée Détaillé.

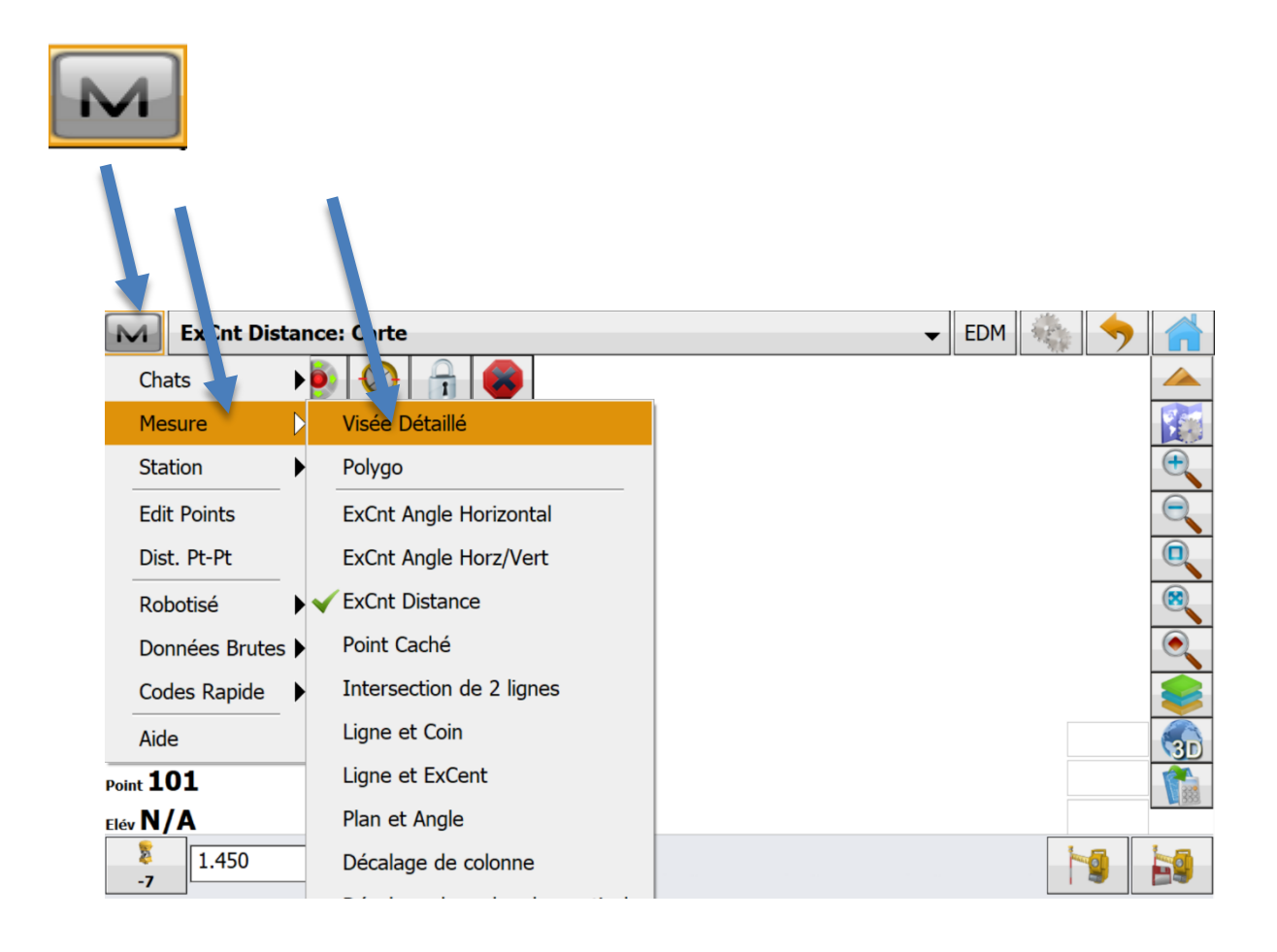

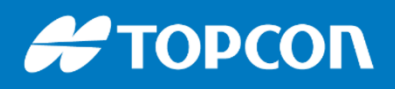

576 Rue des Grands Crus, 71000 Mâcon // support.fr@topcon.com // Tél. 03 85 51 98 00

### **Gestion de l'affichage :**

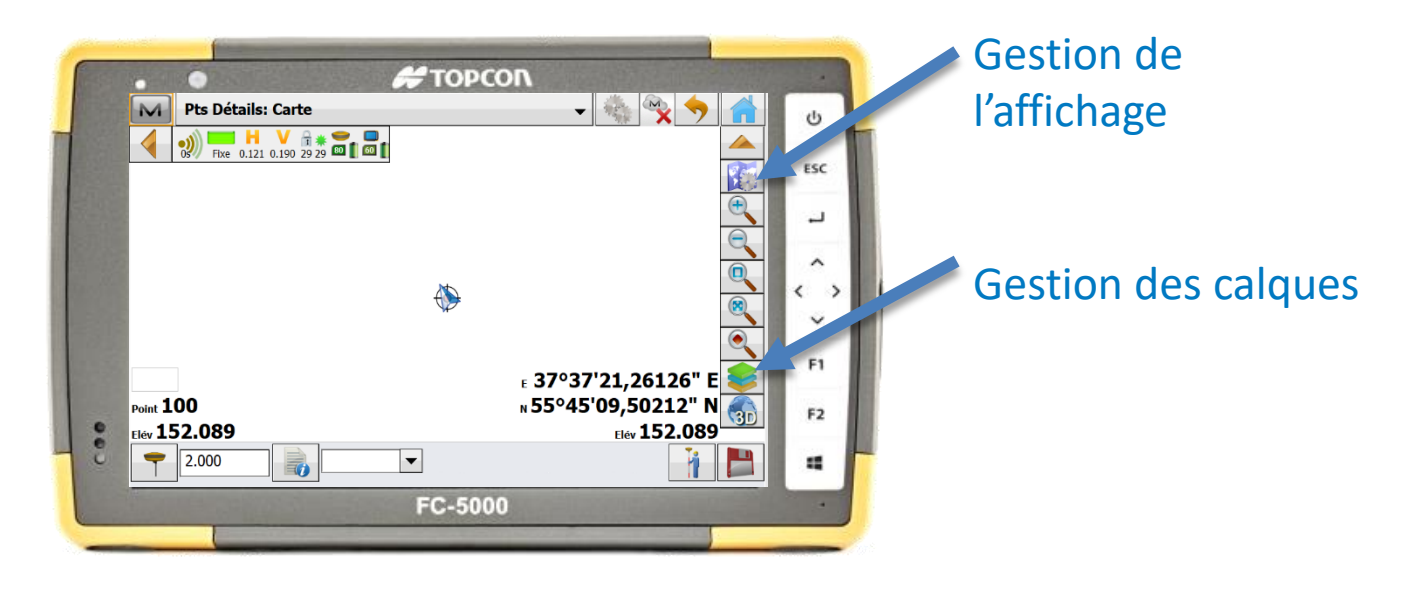

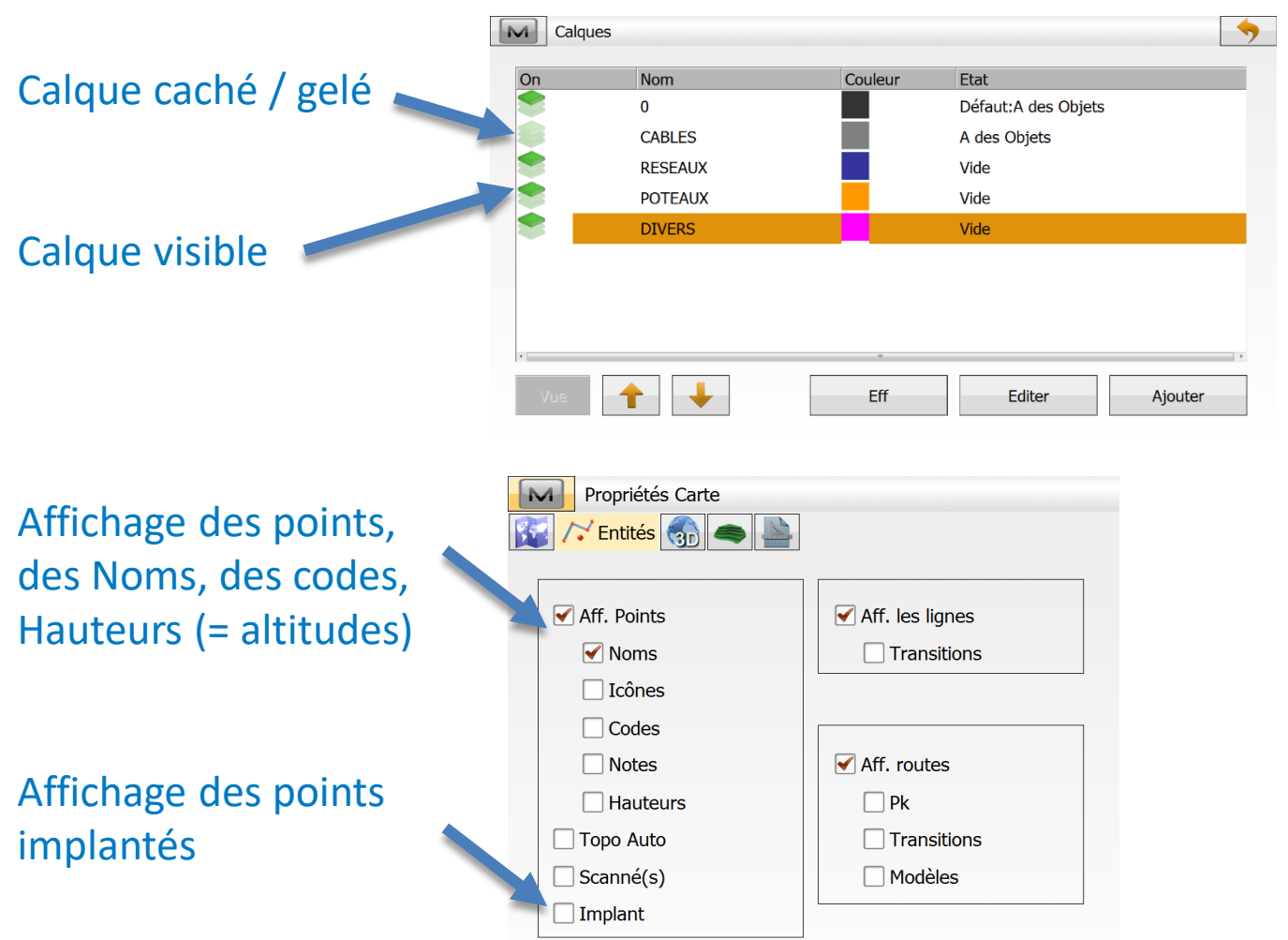

### GUIDE

576 Rue des Grands Crus, 71000 Mâcon // support.fr@topcon.com // Tél. 03 85 51 98 00

# **RAPPORT PDF**

Possibilité de faire un **croquis à partir du plan** ou à partir d'une **photo de l'appareil photo** du carnet.

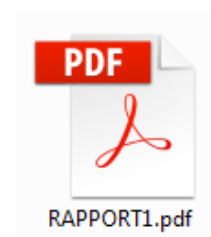

Faire un clic long dans le plan et cliquer sur « Créer RAPPORT ». On récupère les rapports en faisant Echange > Export > Rapport de terrain.

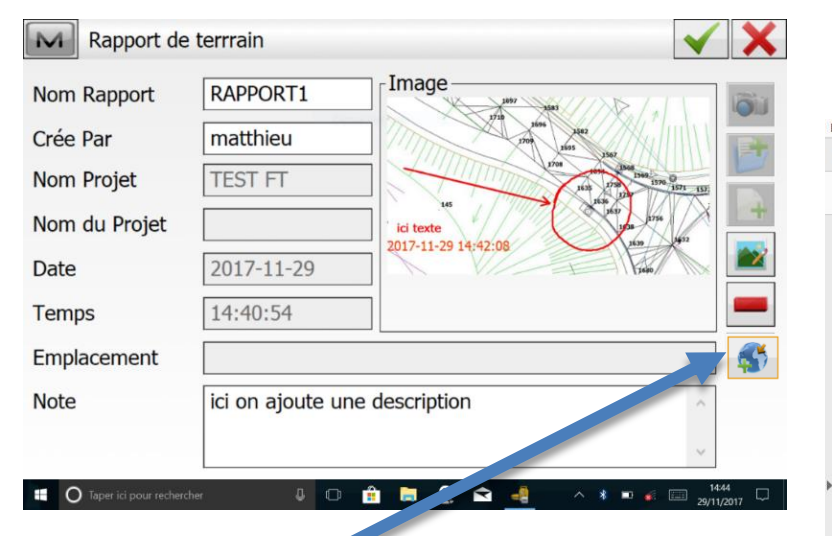

Fichier Edition Affichage Fenêtre Aide Accueil Outils ⑦ Se con RAPPORT1.pdf × 🕎 🖶 🖂 🔾 👚 🕕 1 / 1 63,4% 💌 🚥 Rapport MAGNET Field Nom Rapport RAPPORT1 Cr e Par matthieu Nom Projet TEST FT Nom du Projet n/a Date 2017-11-29 Temps 14:40:54(UTC+01:00) Note ici on ajoute une description Emplacement n/a ici texte 2017-11-29 14:42:08

En cliquant sur ce bouton, vous spécifiez les coordonnées précises de l'endroit où vous vous situez.

| Nom Rapport   | RAPPORT1                      |       |
|---------------|-------------------------------|-------|
| Crée Par      | matthieu                      |       |
| Nom Projet    | TEST FT                       |       |
| Nom du Projet |                               | 212   |
| Date          | 2017-11-29                    | B     |
| Temps         | 14:40:54                      |       |
| Emplacement   |                               | 5     |
| Note          | ici on ajoute une description | . ^ - |
|               |                               | ~     |

| Acc | cueil Outils  | RAPPORT1.pdf × ⑦ S            | e co      |  |  |  |  |  |
|-----|---------------|-------------------------------|-----------|--|--|--|--|--|
| B   | ଜ 🖶 🖂         | Q () () 1 / 1 (3,4% ·         | •••       |  |  |  |  |  |
|     | Rapport M     | GNET Field                    |           |  |  |  |  |  |
|     | Nom Rapport   | RAPPORT1                      |           |  |  |  |  |  |
|     | Cr e Par      | matthieu                      |           |  |  |  |  |  |
|     | Nom Projet    | TEST FT                       |           |  |  |  |  |  |
|     | Nom du Projet | n/a                           |           |  |  |  |  |  |
|     | Date          | 2017-11-29                    |           |  |  |  |  |  |
|     | Temps         | 14:40:54(UTC+01:00)           |           |  |  |  |  |  |
|     | Note          | ici on ajoute une description |           |  |  |  |  |  |
|     | Emplacement n | 'a                            |           |  |  |  |  |  |
|     | Emplacement n |                               | CARDEN IN |  |  |  |  |  |

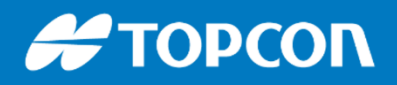

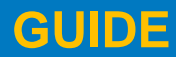

# Changer une hauteur de canne après coup

Aller dans EDITER > DONNEES BRUTES > Sélection du point et EDITER

|   |             |                               |                   |   |            |        |                       | Donné<br>Brute | es<br>s |
|---|-------------|-------------------------------|-------------------|---|------------|--------|-----------------------|----------------|---------|
| 1 | M<br>Pts Dé | Edit Données<br>tails Données | Brutes            |   |            |        | <ul><li>✓ X</li></ul> |                |         |
|   | •           | Point<br>Code                 | 102               | • |            |        |                       |                |         |
|   | -           | Ht Ant<br>Type Ant            | 2.000<br>HiPer SR | m | Adaptateur | Vert • | m                     |                |         |
|   |             | Note                          |                   |   |            |        |                       |                |         |

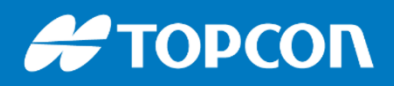

576 Rue des Grands Crus, 71000 Mâcon // support.fr@topcon.com // Tél. 03 85 51 98 00

### PARAMETRAGE DU SYSTÈME DE PROJECTION = Système de coordonnées

- II faut aller dans PARAMETRES > Sys Coord
- Choix du système et de la géoïde

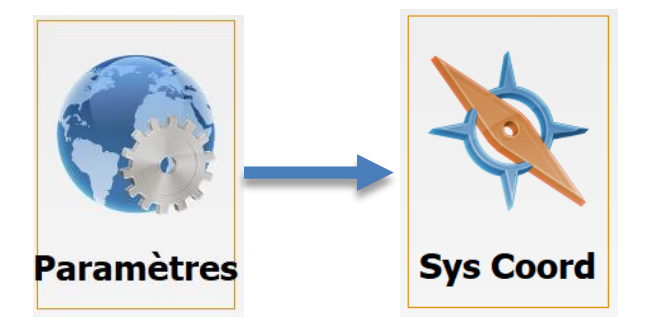

| Système de coc | ordonnées            | $\checkmark$ |
|----------------|----------------------|--------------|
| Projection     | France-Lambert 93    | ▼            |
|                | Util. Grille/Terrain |              |
| Datum          | RGF93                |              |
| Modèle Géoïde  | RAF09                | <b>▼</b>     |

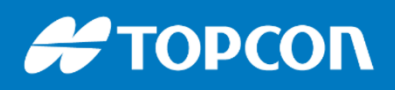

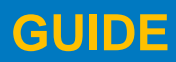

Ligne

576 Rue des Grands Crus, 71000 Mâcon // support.fr@topcon.com // Tél. 03 85 51 98 00

# Les implantations

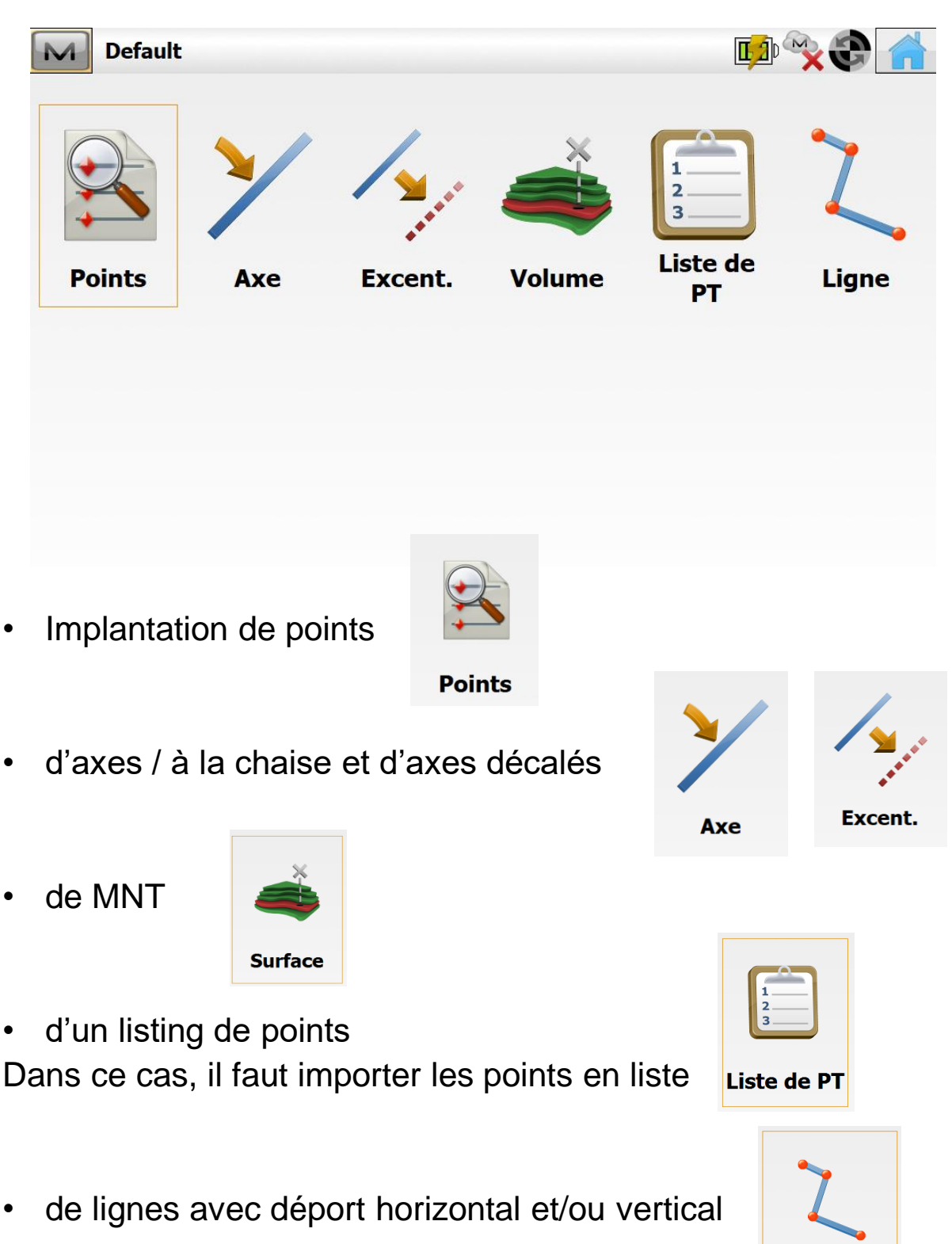

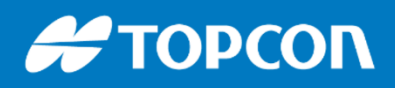

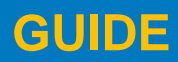

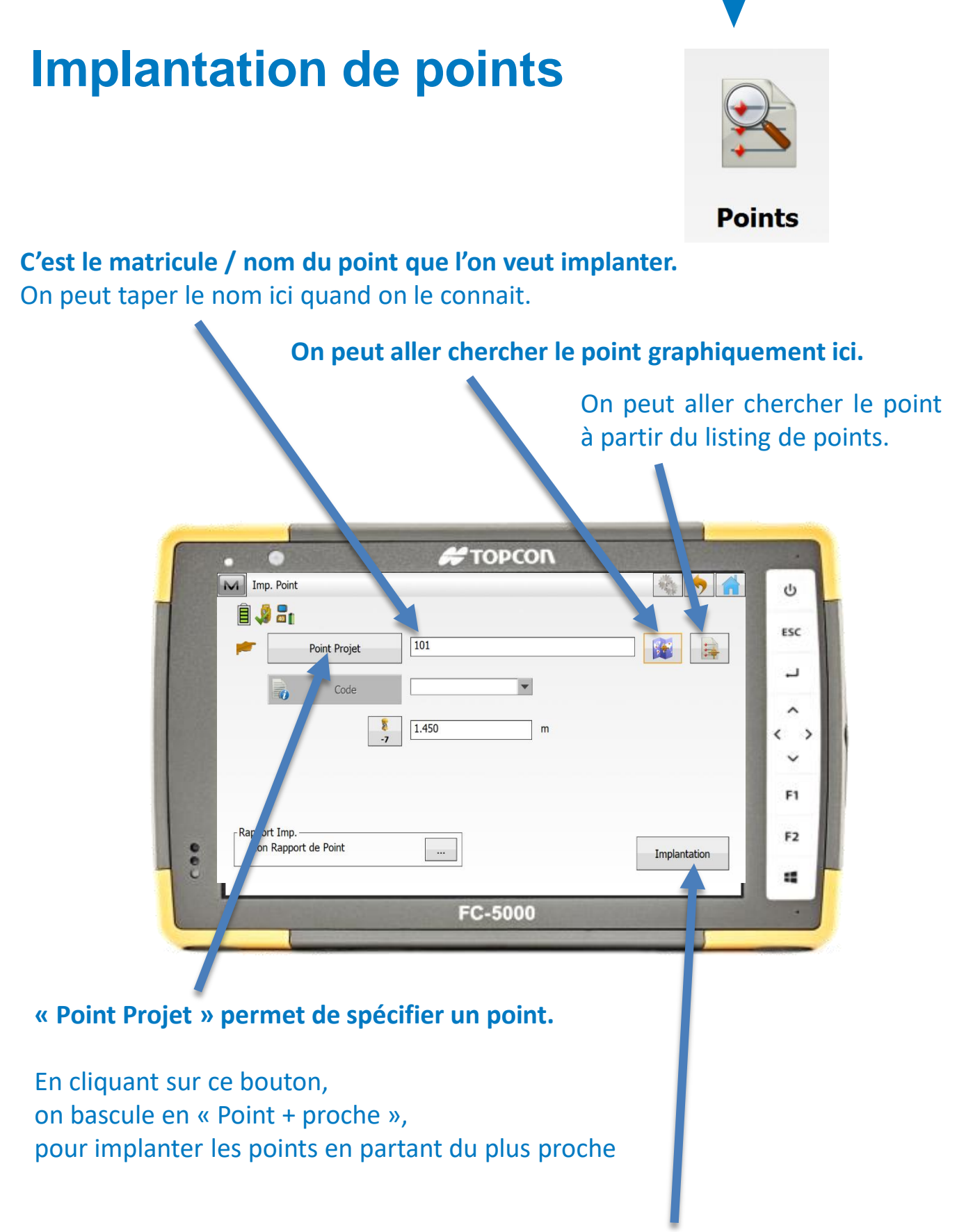

Une fois le point choisi, on implante en cliquant ici.

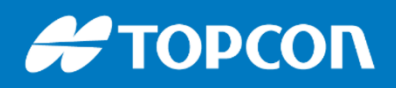

« Bissectrice ».

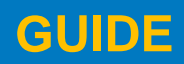

576 Rue des Grands Crus, 71000 Mâcon // support.fr@topcon.com // Tél. 03 85 51 98 00

### Implantation de lignes

#### « Ligne » permet de sélectionner la ligne par le graphique

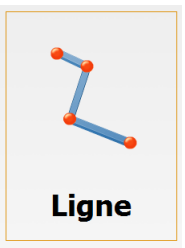

«Inclure Point de Transition » permet d'implanter les points caractéristiques de la ligne. Le cocher.

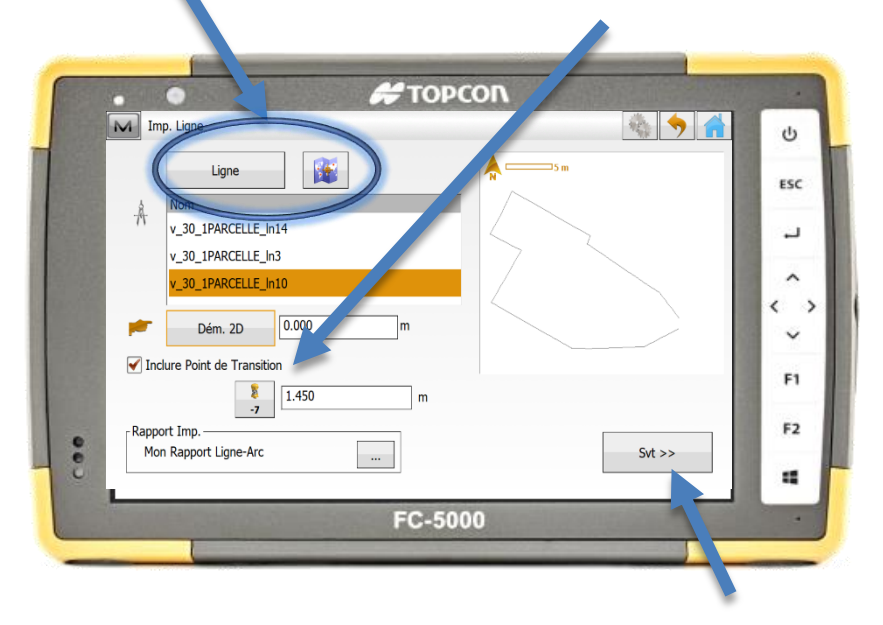

Une fois sélectionnée, faire « Suivant » « Chainage » permet d'implanter les points caractéristiques et avec un intervalle minimum.

|                     | · · · | •                        | # ΤΟΡΟΟΛ                 |                    |                   |
|---------------------|-------|--------------------------|--------------------------|--------------------|-------------------|
| « Excent Droite »   |       | Chainage & Excentrements |                          | 🍇 🥱 🔒              | Ċ                 |
| normat de spécifier | -     | Chainage                 | 0.000                    |                    | ESC               |
| permet de specifier | 4     | 1 Intervalle             | 10.000                   | ] m                |                   |
| un decalage a       |       | Nb Segments              | 6                        | ]                  |                   |
| droite.             |       | ExCent Droite            | 0.000                    | m                  | $\langle \rangle$ |
| « Excent Grauche »  |       | Décallage Vert           | 0.000                    | m                  | ~                 |
| à gauche            | 1000  | Angle Pts                | Bissectrice   Pts courbe | Station seulemen 💌 | F1                |
| a gaache.           |       |                          | ,                        |                    | F2                |
|                     | - :   |                          |                          | Implantation       | 4                 |
| C'est le mode de 🖌  |       |                          | FC-5000                  |                    | -                 |
| alcul des points    |       |                          |                          |                    |                   |
| lécalés : choisir   |       |                          |                          |                    |                   |

#### Ensuite, on implante en cliquant ici.

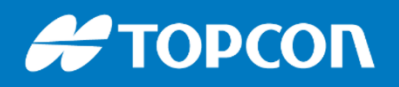

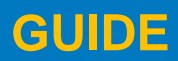

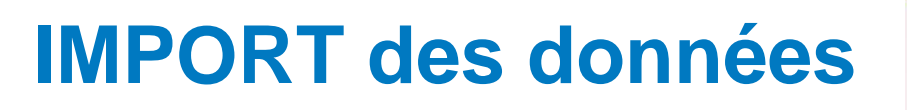

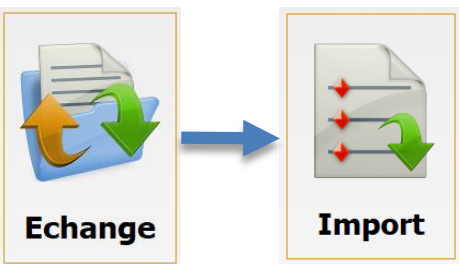

### Aller dans ECHANGE puis IMPORT

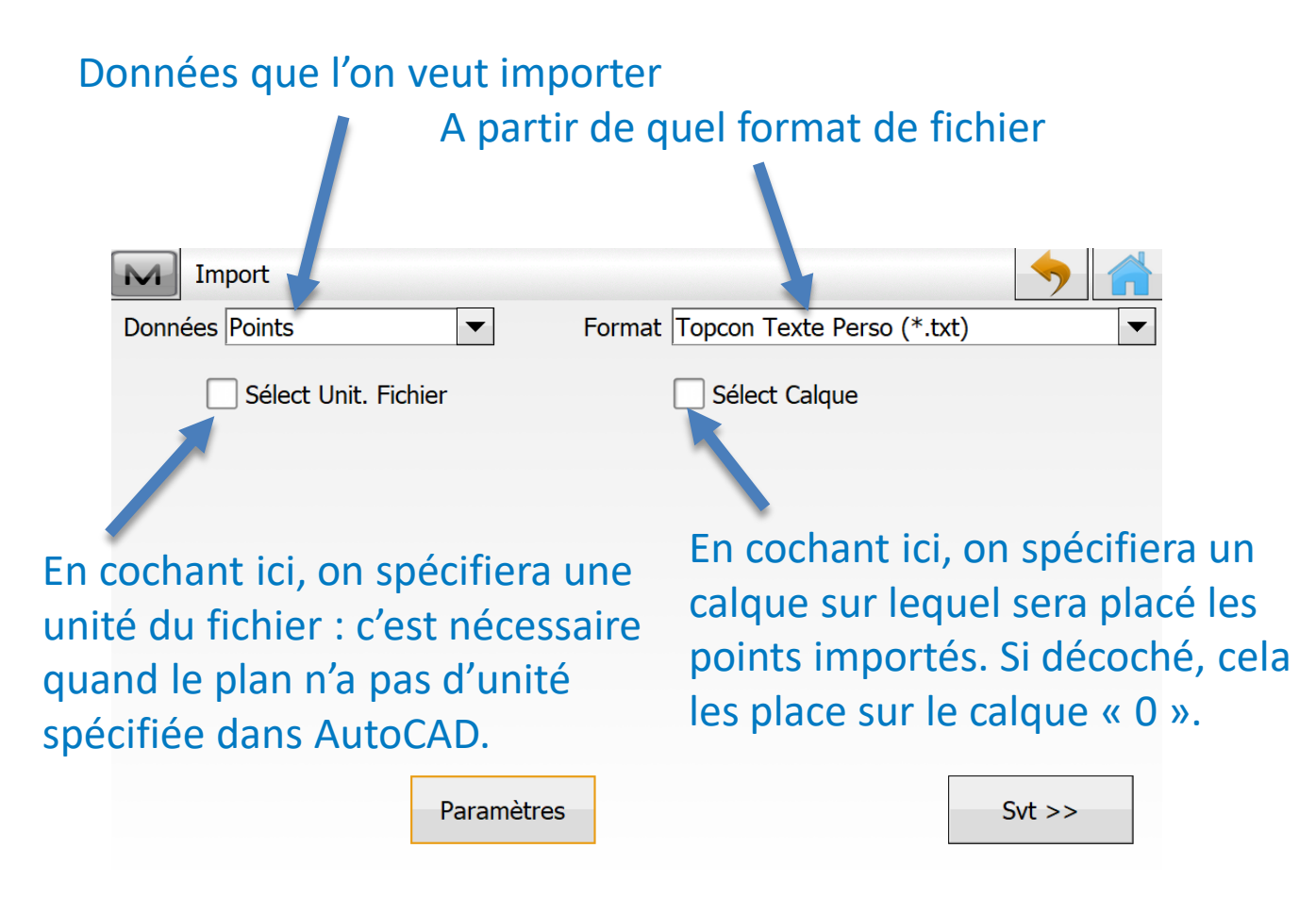

Ici on importe des points au format .TXT, .CSV

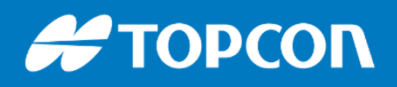

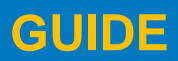

# **IMPORT de points**

On choisit le fichier .TXT ou .CSV de coordonnées de points puis :

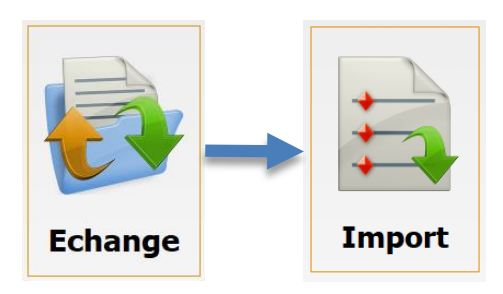

### Choix du séparateur entre les coordonnées Choix de la structure des données : ici Nom X Y Z code

| Séparateur        |               | <b>T</b> -h-          |                                                                                                    |                                                                                                    | •                                                                                                    |                                                                                                   |
|-------------------|---------------|-----------------------|----------------------------------------------------------------------------------------------------|----------------------------------------------------------------------------------------------------|----------------------------------------------------------------------------------------------------|---------------------------------------------------------------------------------------------------|
|                   |               |                       |                                                                                                    |                                                                                                    |                                                                                                    |                                                                                                   |
| En-Tête en 1ere   | e Ligne       |                       |                                                                                                    |                                                                                                    |                                                                                                    |                                                                                                   |
| Style Fichier     |               |                       |                                                                                                    |                                                                                                    |                                                                                                    |                                                                                                   |
| Nom,E(Lon),N/Y(La | t),Elév,Codes |                       |                                                                                                    |                                                                                                    | •                                                                                                    |                                                                                                   |
| Effacer           | Editer        | Ajouter               |                                                                                                    |                                                                                                    |                                                                                                    |                                                                                                   |
|                   |               |                       |                                                                                                    |                                                                                                    |                                                                                                    |                                                                                                   |
|                   |               |                       |                                                                                                    |                                                                                                    |                                                                                                    |                                                                                                   |
| Aperçu du fichier |               |                       | << Retour                                                                                                    |                                                                                                    | Svt >>                                                                                                |                                                                                                   |
|                   |               |                       |                                                                                                    |                                                                                                    |                                                                                                    |                                                                                                   |
|                   |               |                       |                                                                                                    |                                                                                                    |                                                                                                    |                                                                                                   |
|                   |               |                       | Aperçu du fich                                                                                                    | nier                                                                                                    |                                                                                                    |                                                                                                   |
|                   |               | F                     | Aperçu du ficł                                                                                                    | nier<br>10.616                                                                                            | 20.825                                                                                                | 7.796                                                                                             |
|                   |               | E<br>E<br>E           | Aperçu du ficł<br>T4PI0001<br>T4PI0002<br>T4PI0004                                                                                                   | 10.616<br>-0.948<br>-12.390                                                                               | 20.825<br>17.510<br>19.833                                                                            | 7.796<br>7.797<br>7.797                                                                           |
|                   |               | E<br>E<br>E<br>S<br>S | Aperçu du fict<br>T4PI0001<br>T4PI0002<br>T4PI0004<br>S1PI0001<br>S1PI0002                                                                           | 10.616<br>-0.948<br>-12.390<br>11.427<br>5.533                                                            | 20.825<br>17.510<br>19.833<br>20.382<br>22.705                                                        | 7.796<br>7.797<br>7.797<br>-11.00<br>-10.80                                                       |
|                   |               |                       | Aperçu du fick<br>T4PI0001<br>T4PI0002<br>T4PI0004<br>S51PI0001<br>S51PI0002<br>T4PI0010<br>T4PI0011                                                 | 10.616<br>-0.948<br>-12.390<br>11.427<br>5.533<br>-13.604<br>-17.430                                      | 20.825<br>17.510<br>19.833<br>20.382<br>22.705<br>-11.059<br>-15.574                                  | 7.796<br>7.797<br>7.797<br>-11.00<br>-10.80<br>7.198<br>7.799                                     |
|                   |               |                       | Aperçu du fick<br>T4PI0001<br>T4PI0002<br>T4PI0004<br>S1PI0001<br>S1PI0002<br>T4PI0010<br>T4PI0011<br>T4PI0012<br>T4PI0013                           | nier<br>10.616<br>-0.948<br>-12.390<br>11.427<br>5.533<br>-13.604<br>-17.430<br>-8.294<br>-3.168          | 20.825<br>17.510<br>19.833<br>20.382<br>22.705<br>-11.059<br>-15.574<br>-21.830<br>-23.145            | 7.796<br>7.797<br>7.797<br>-11.00<br>-10.80<br>7.198<br>7.799<br>7.797<br>7.798                   |
|                   |               |                       | Aperçu du fict<br>T4PI0001<br>T4PI0002<br>T4PI0004<br>SS1PI0001<br>SS1PI0002<br>T4PI0010<br>T4PI0010<br>T4PI0011<br>T4PI0012<br>T4PI0013<br>T4PI0015 | nier<br>10.616<br>-0.948<br>-12.390<br>11.427<br>5.533<br>-13.604<br>-17.430<br>-8.294<br>-3.168<br>9.017 | 20.825<br>17.510<br>19.833<br>20.382<br>22.705<br>-11.059<br>-15.574<br>-21.830<br>-23.145<br>-21.557 | 7.796<br>7.797<br>7.797<br>-11.00<br>-10.80<br>7.198<br>7.799<br>7.797<br>7.798<br>7.798<br>7.798 |
|                   |               |                       | Aperçu du fick<br>T4PI0001<br>T4PI0002<br>T4PI0004<br>S51PI0001<br>S51PI0002<br>T4PI0010<br>T4PI0010<br>T4PI0011<br>T4PI0012<br>T4PI0013<br>T4PI0015 | nier<br>10.616<br>-0.948<br>-12.390<br>11.427<br>5.533<br>-13.604<br>-17.430<br>-8.294<br>-3.168<br>9.017 | 20.825<br>17.510<br>19.833<br>20.382<br>22.705<br>-11.059<br>-15.574<br>-21.830<br>-23.145<br>-21.557 | 7.796<br>7.797<br>7.797<br>-11.0<br>-10.8<br>7.799<br>7.799<br>7.798<br>7.798                     |

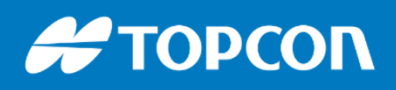

576 Rue des Grands Crus, 71000 Mâcon // support.fr@topcon.com // Tél. 03 85 51 98 00

# IMPORT d'un plan

Ici on importe un fichier graphique au format DWG. Cela importera tous les éléments du fichier, y compris les texte, si cela est coché dans PARAMETRES.

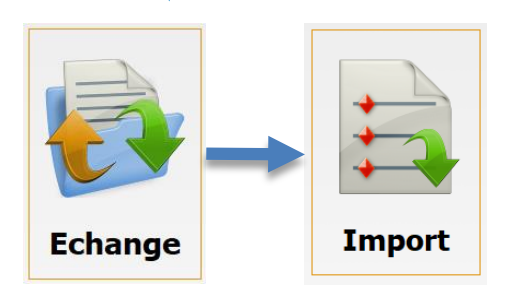

|                       | Import                    |            |                            | <b>&gt;</b>          |              |
|-----------------------|---------------------------|------------|----------------------------|----------------------|--------------|
|                       | Données Multiple          | •          | Format Dessin AutoCAD(*    | *.dwg)               |              |
|                       | Sélect Unit. Fichi        | er         |                            |                      |              |
|                       |                           |            |                            |                      |              |
|                       | -                         |            |                            |                      |              |
|                       |                           | Paramètres |                            | Svt >>               |              |
|                       |                           | M          | Paramètres                 |                      | $\checkmark$ |
|                       |                           | I          | mporter Pts comme          | Points Projet        | ▼            |
|                       |                           | I          | mporter le bloc de points  | Blocs APL uniquement | •            |
|                       |                           | E          | 🖌 Importer Texte           |                      |              |
| Cocher «<br>texte » p | Importer<br>our les impor | ter        | Charger des points en tant | t que dessin de fond |              |
|                       |                           |            |                            |                      |              |

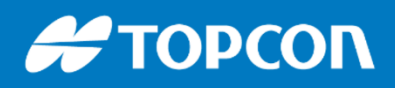

576 Rue des Grands Crus, 71000 Mâcon // support.fr@topcon.com // Tél. 03 85 51 98 00

# **IMPORT** d'un plan

Ensuite on peut choisir les éléments à importer et les calques à importer.

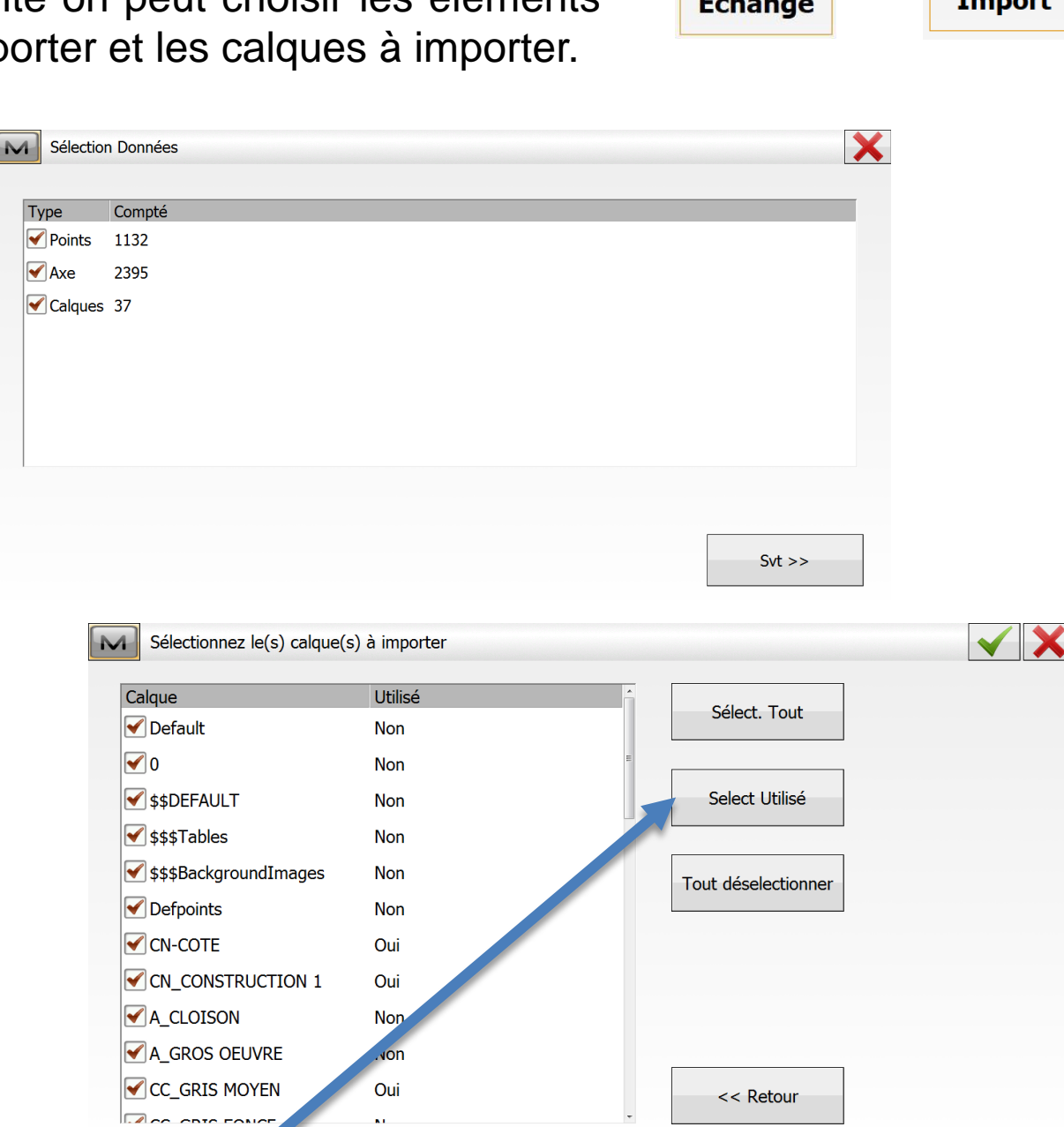

En cochant « Select Utilisé », cela sélectionne que les calques qui contiennent des éléments.

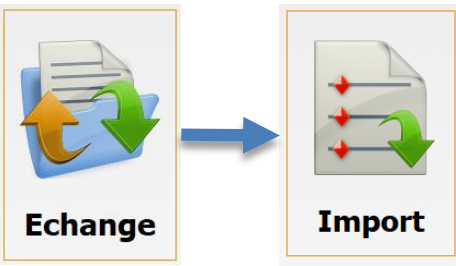

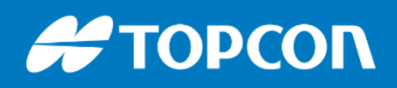

576 Rue des Grands Crus, 71000 Mâcon // support.fr@topcon.com // Tél. 03 85 51 98 00

### **IMPORT** d'un plan PDF

On peut importer certains fichiers PDF. Ensuite on cale le fichier pdf pour avoir la bonne échelle.

Les éléments sont reconstitués, lignes, axes, calques, ....

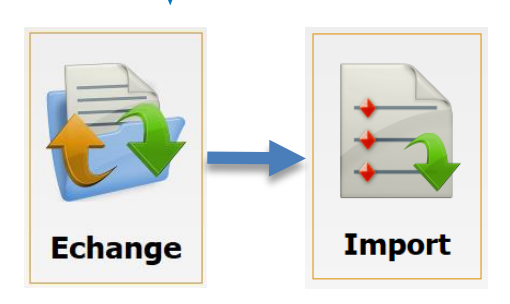

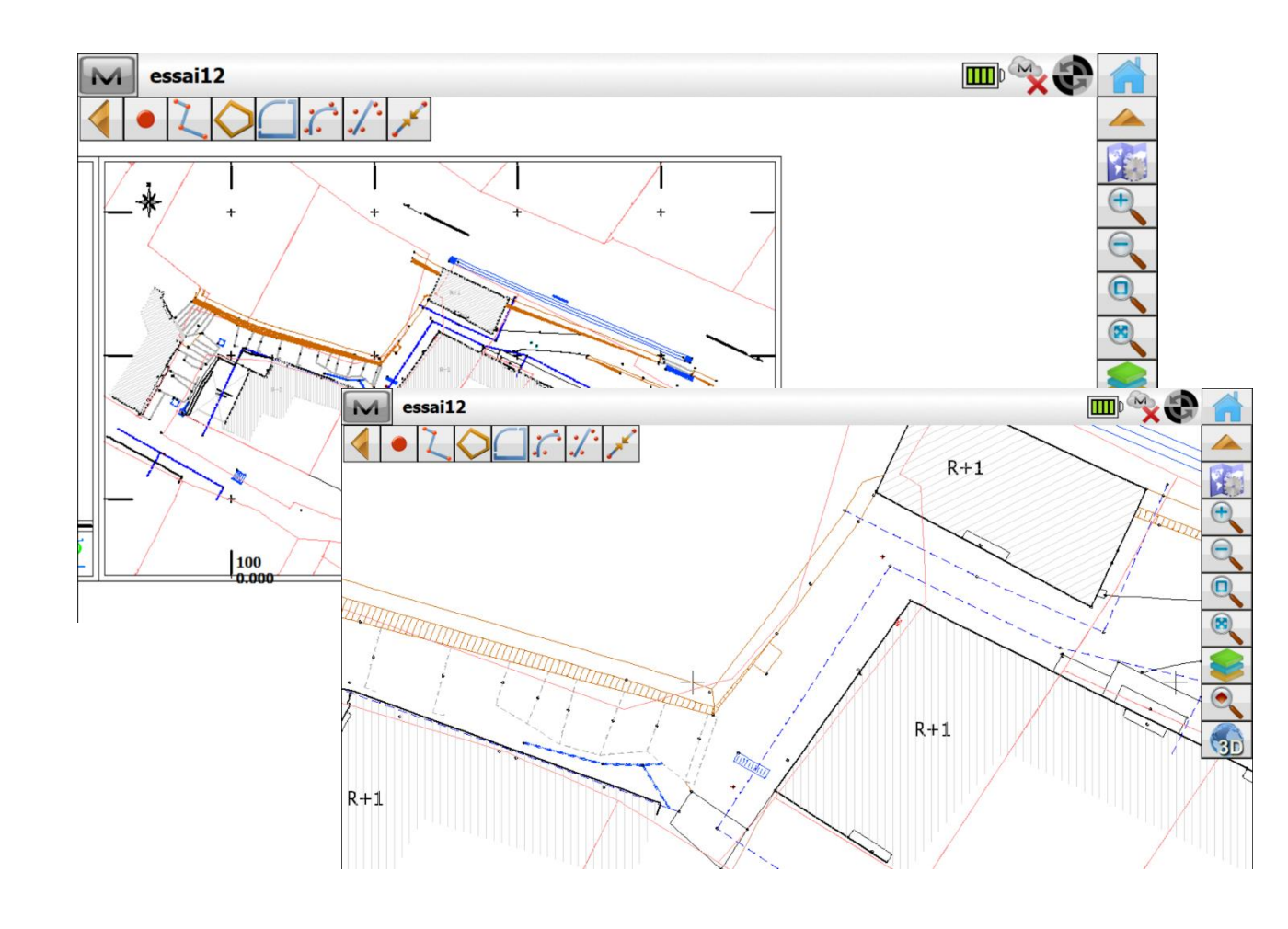

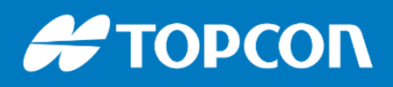

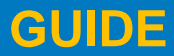

### **CREATION DE POINT à PARTIR DU GRAPHIQUE**

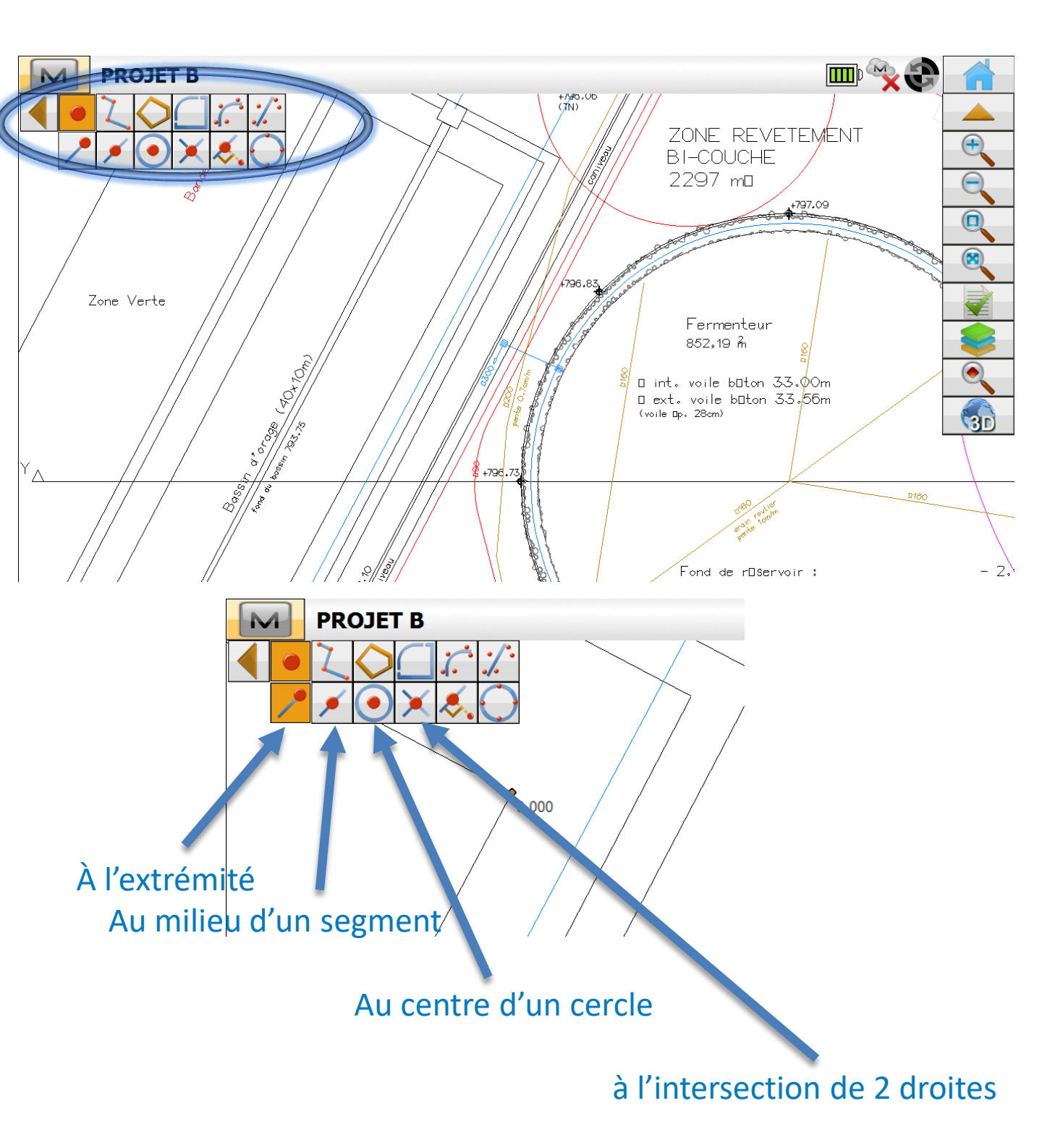

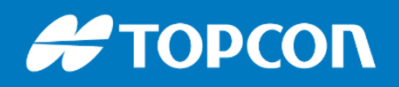

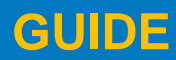

# **LES CONSTRUCTIONS**

Dans Magnet Field nous pouvons faire des constructions par plusieurs moyens notamment avec l'outil CALCULER > ENTRER PLAN

Calculer

Entrer Plan

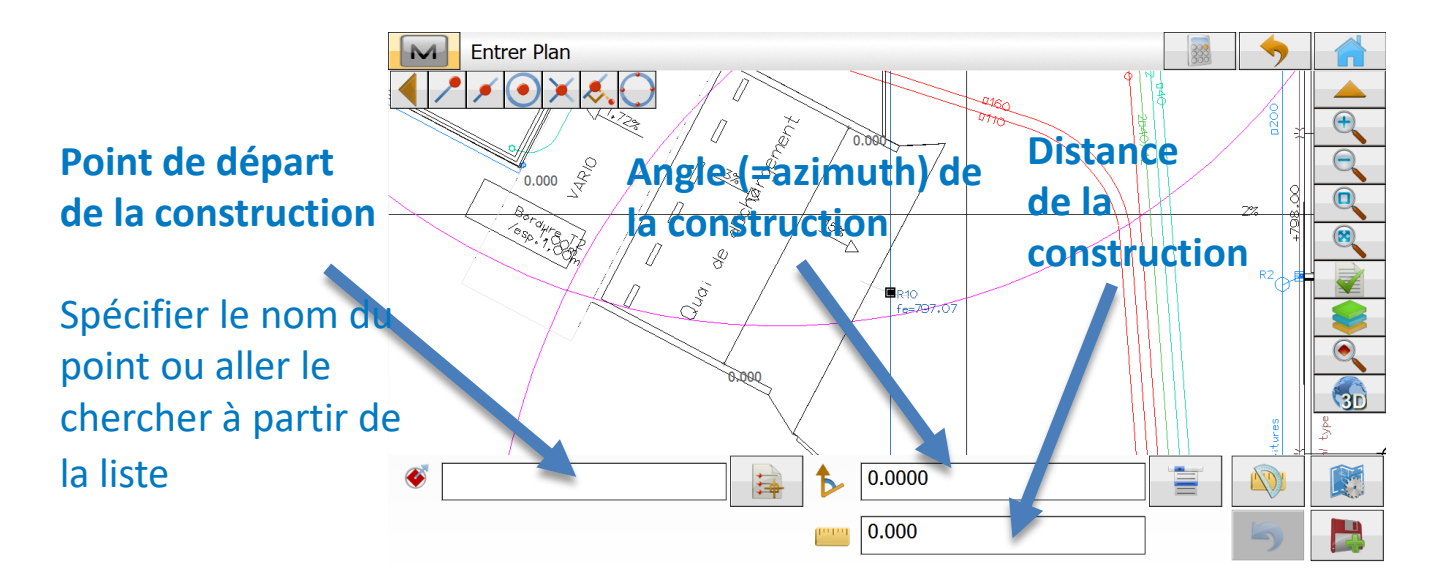

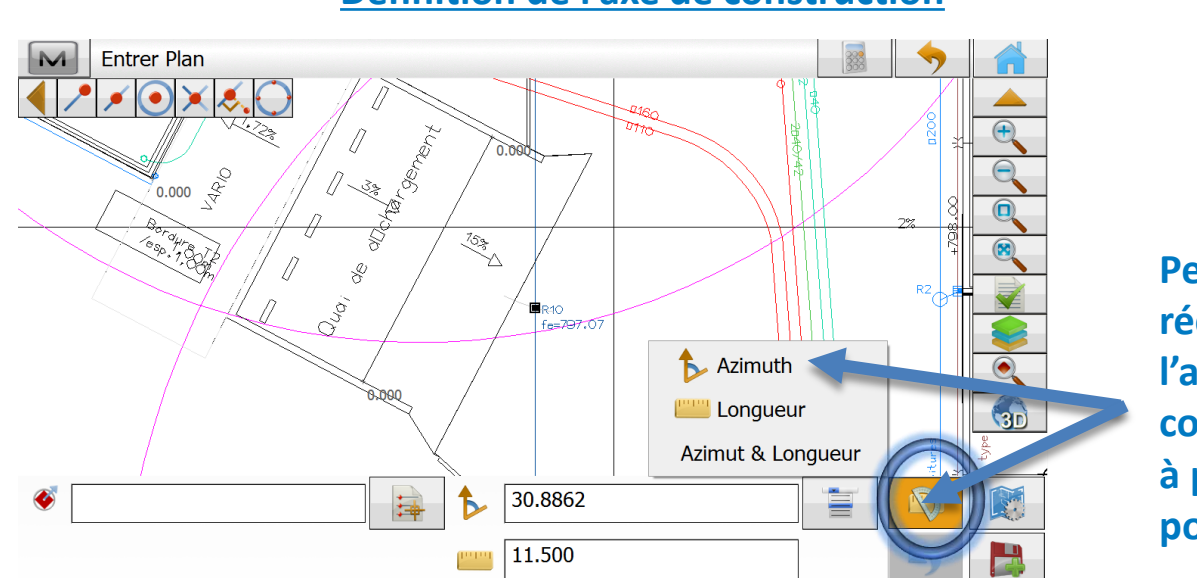

#### Définition de l'axe de construction

Permet de récupérer l'angle de construction à partir de 2 points

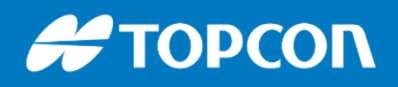

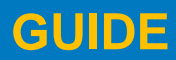

Entrer

576 Rue des Grands Crus, 71000 Mâcon // support.fr@topcon.com // Tél. 03 85 51 98 00

# **LES CONSTRUCTIONS**

Dans Magnet Field nous pouvons faire des constructions par plusieurs moyens notamment avec l'outil CALCULER > ENTRER PLAN

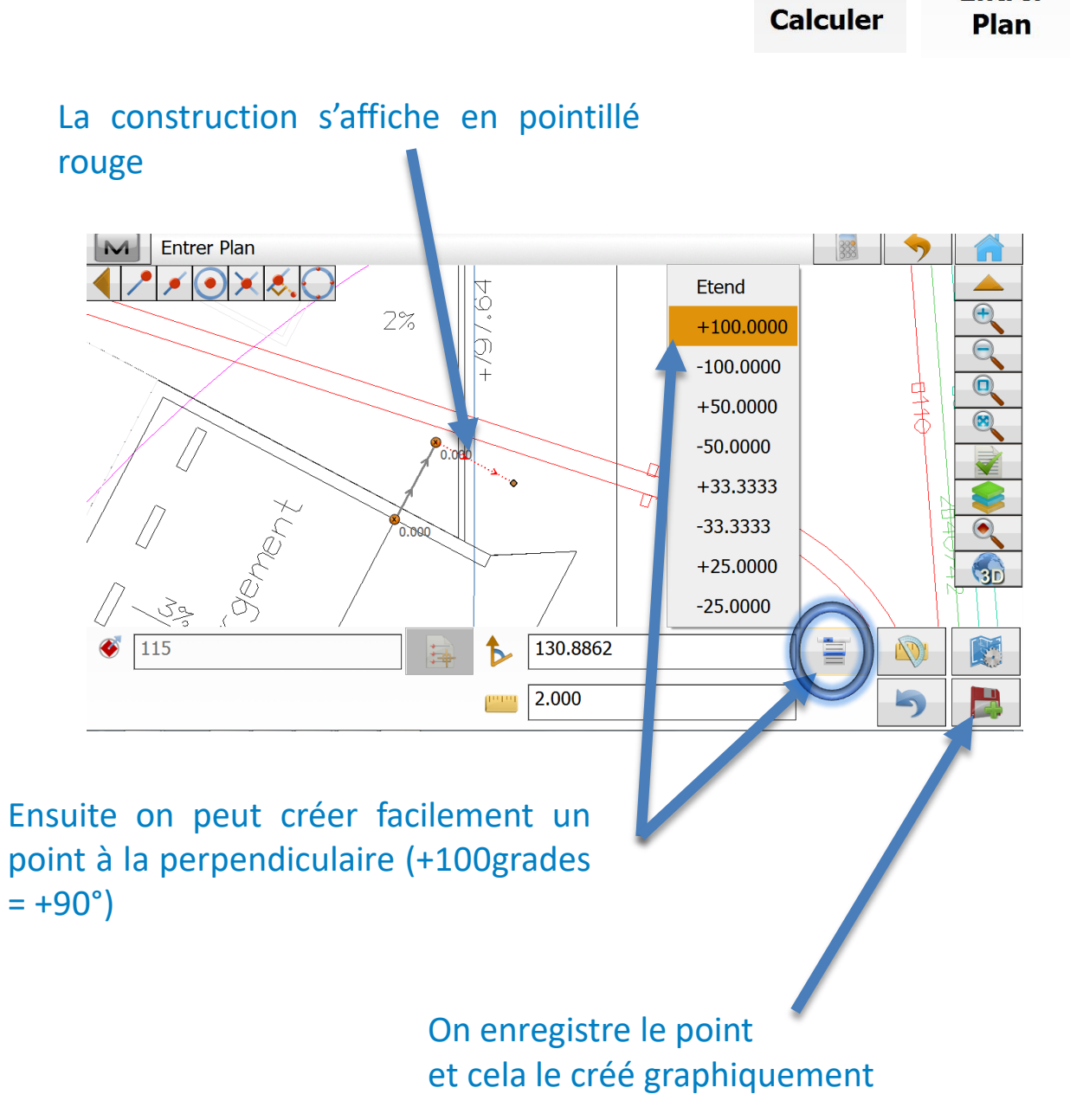

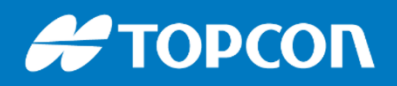

# ANNEXES

÷9

北国

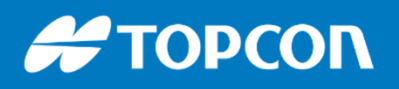

## Paramétrage de la station totale

Dans Paramétrage > Levé > Paramétrage de la recherche
 Mettre un angle horizontal plus grand que le vertical

| config: Rech/Suivi |         |        |      |         |   | $\checkmark$ | X |
|--------------------|---------|--------|------|---------|---|--------------|---|
| Plage de recherch  | ne      |        |      |         |   |              |   |
| Hz                 | 30.0000 | Vert   |      | 16.6667 |   |              |   |
| Vitesse Rotation   |         | 128    | •    | deg/sec |   |              |   |
| Suivi Mesure       |         | Standa | ard  | •       | • |              |   |
|                    |         |        |      |         |   |              |   |
|                    |         |        |      |         |   |              |   |
|                    |         |        |      |         |   |              |   |
|                    |         |        | << F | Retour  | 5 | Svt >>       |   |

Sur la station, vous avez ces paramétrages :

- Temps d'attente avant la recherche : mettre 3600 pour ne pas avoir de recherche automatique.
- Prévisions / prédiction : c'est le temps pendant que l'appareil continue de tourner après délockage.

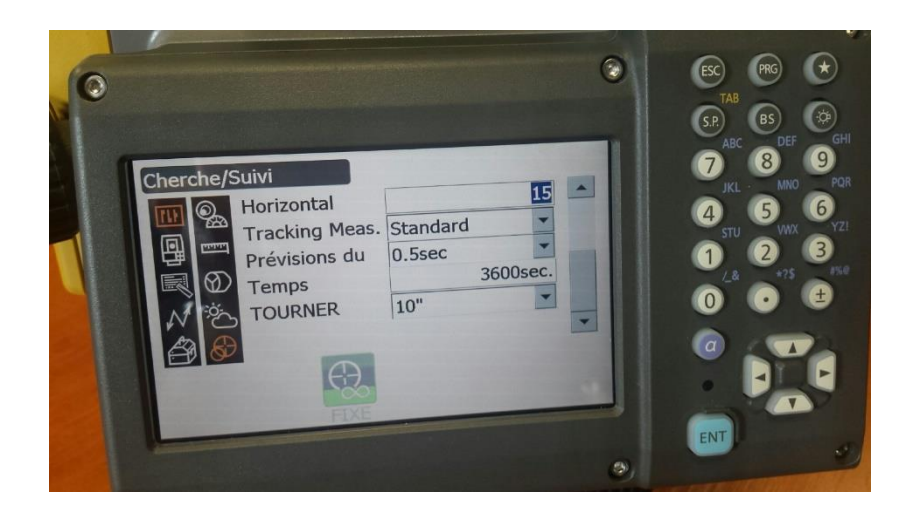

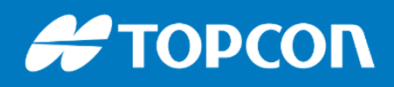

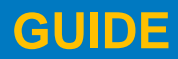

### Paramétrage des menus :

Possibilité de désafficher certaines fonctionnalités / boutons. Cela permet de simplifier l'interface et aussi de créer plusieurs profils utilisateurs.

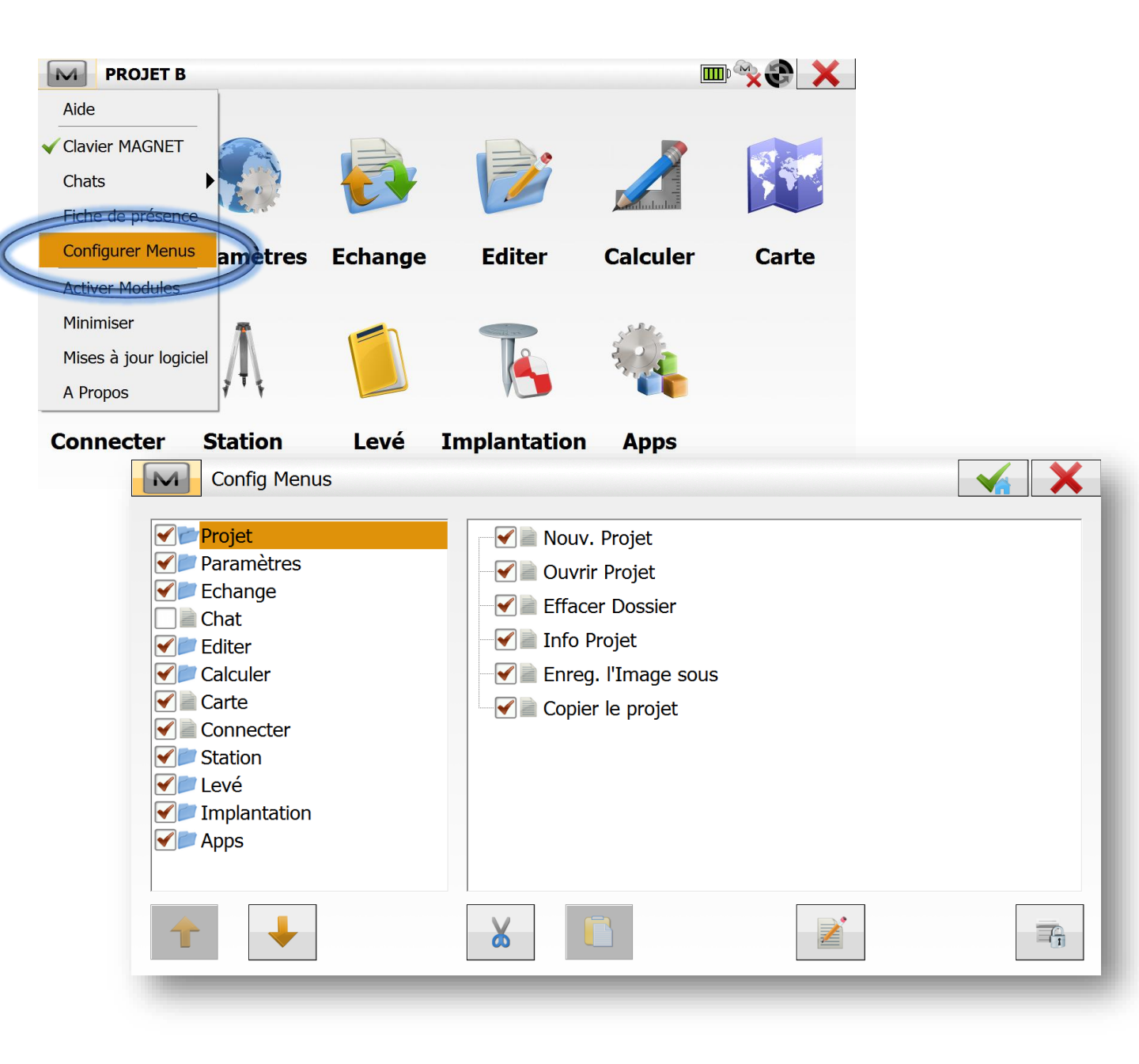

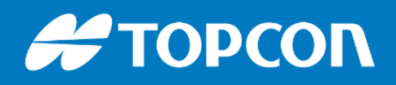

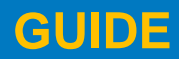

### Les CODES RAPIDES

Pour plus de rapidité on peut afficher des codes en accès rapide : les CODES RAPIDES. En cliquant sur le bouton, cela prend le point directement avec le code en question.

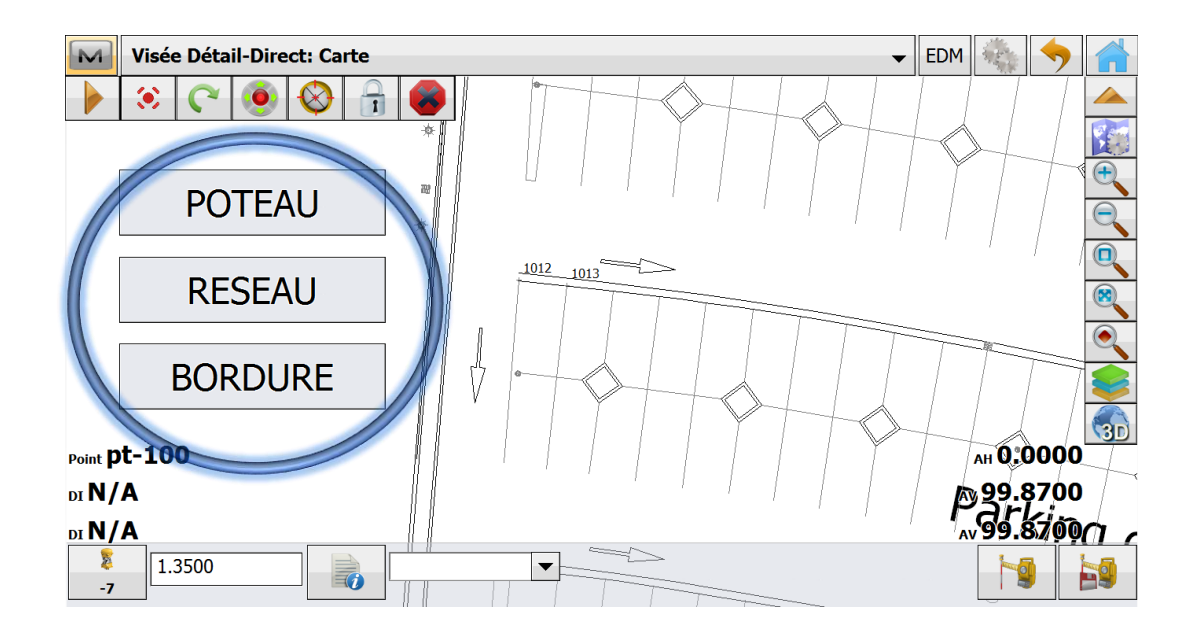

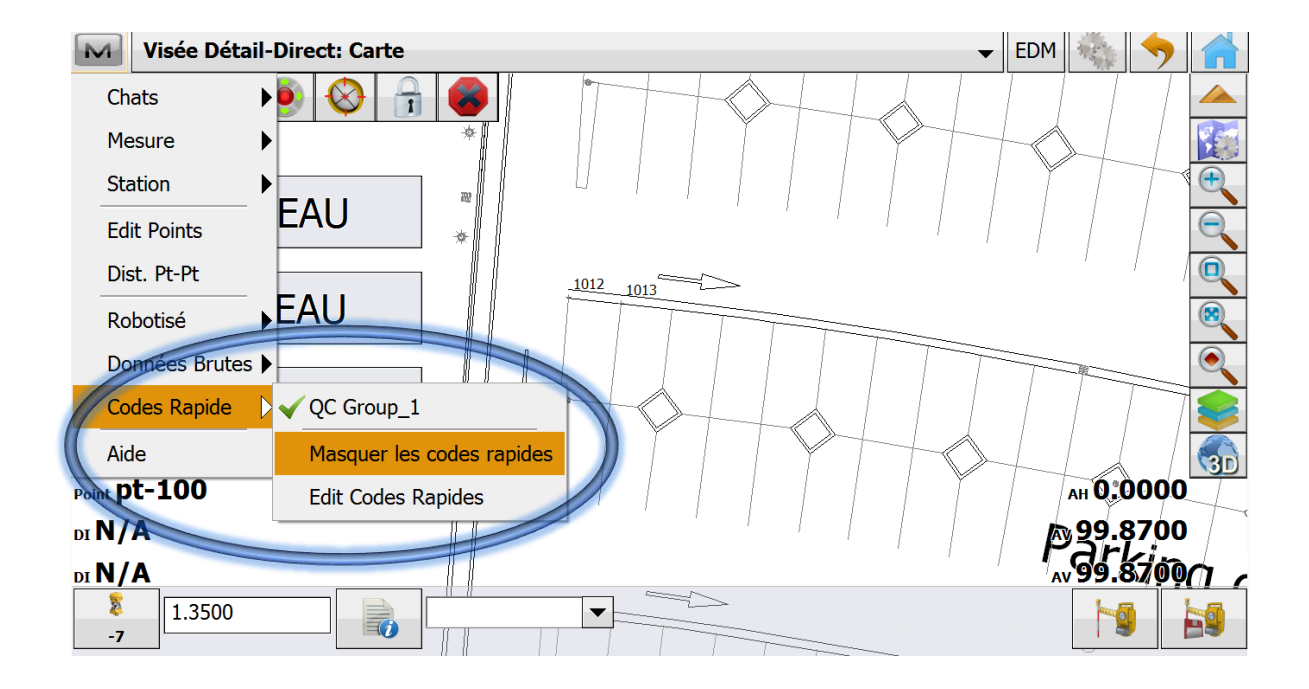

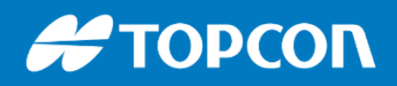

# **LES ACCESSOIRES OPTIONNELS**

Station d'accueil, harnais pour portage baudrier, bipod pour tenir la canne, clavier alphanumérique QWERTY, chargeur 12V pour la tablette...

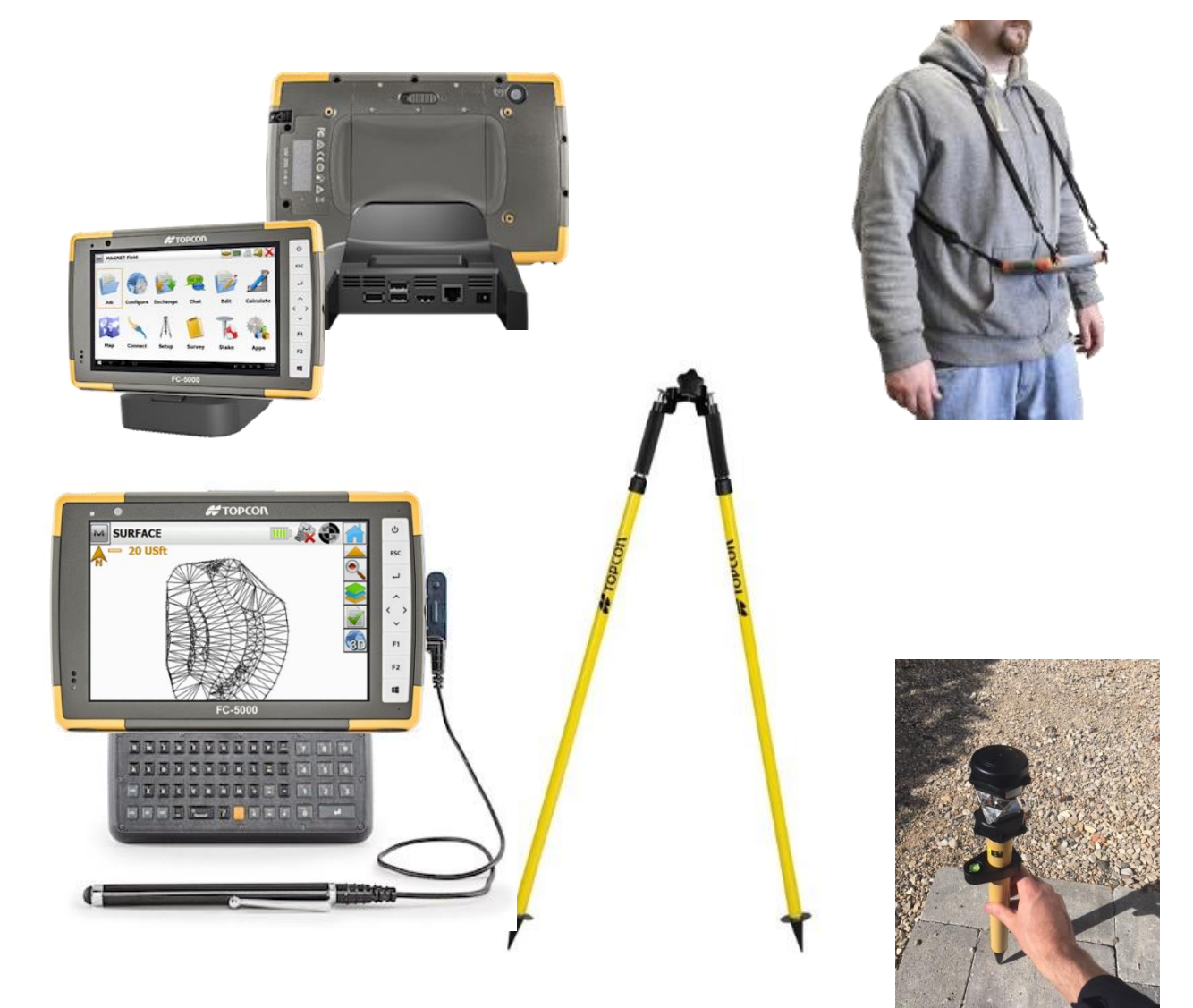

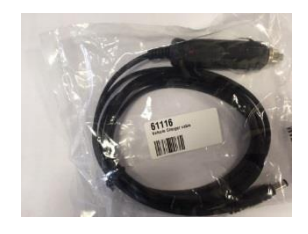

Mini canne de 40cm environ Réf. 1003566-01 : 80€ HT

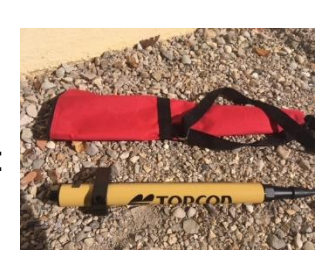

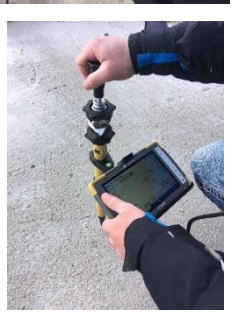

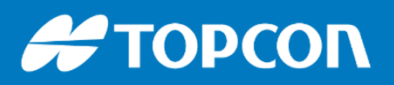

#### LES SERVICES SAV, réparation, Location, Support, Formation

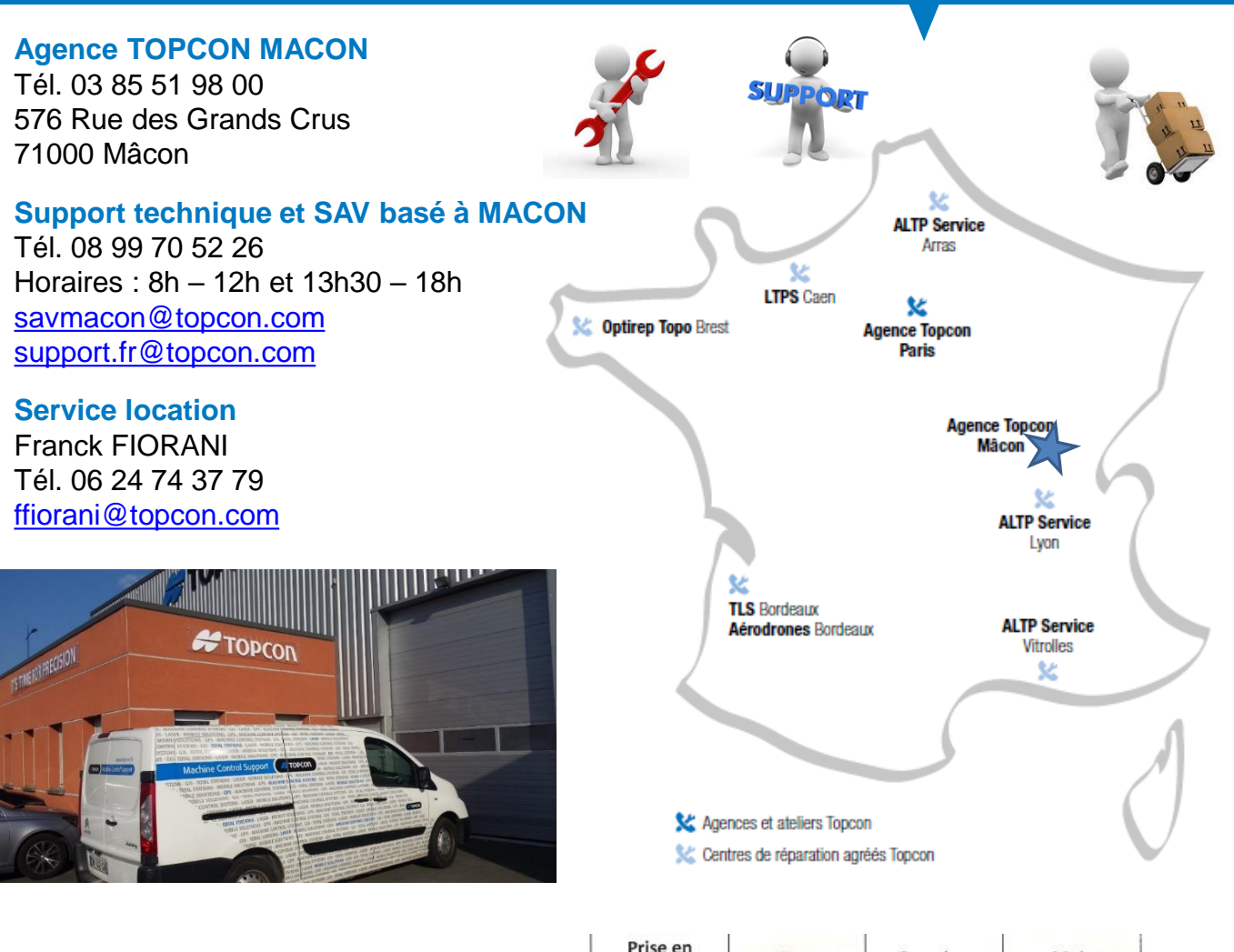

|                                                                                     | charge    | Jour                | Semaine            | Mois        |
|-------------------------------------------------------------------------------------|-----------|---------------------|--------------------|-------------|
| STATION, BASE ET MOBILE GNSS                                                        |           |                     |                    |             |
| Laser d'implantation à calage automatique type LN-100                               | 60,00 €   | 100,00€             | 480,00 €           | 1 440,00 €  |
| Station totale robotisée version Topo ou guidage (précision<br>3 secondes)          | 60,00 €   | 185,00 €            | 740,00 €           | 2 220,00 €  |
| Station robotisée de haute précision (0,5 Secondes)                                 | 60,00 €   | 220,00 €            | 880,00 €           | 2 640,00 €  |
| Système d'auscultation Delta-Link                                                   | 60,00 €   | A                   | N.C.               | 640,00€     |
| Mobile GNSS réseau sans fournisseur                                                 | 60,00 €   | 95,00 €             | 330,00 €           | 900,00 €    |
| Base ou Mobile GNSS avec modem radio                                                | 60,00 €   | 120,00 €            | 480,00 €           | 1 440,00 €  |
| Couple Base + Mobile GNSS avec modem radio                                          | 60,00 €   | 220,00 €            | 880,00 €           | 2 640,00 €  |
| Carnet de terrain (si location seul) + logiciel Magnet-Field                        | 30,00 €   | 30,00 €             | 120,00 €           | 360,00 €    |
| Abonnement réseau Topnet live (TERIA)                                               | 30,00 €   | 30,00 €             | 120,00 €           | 360,00 €    |
| MASS DATA (SCANNER ET DRONE)                                                        |           |                     |                    |             |
| IP-S3 (véhicule inclus) pour prestataire                                            | 220,00€   | 2 150,00 €          | 8 590,00 €         | 25 770,00 € |
| IP-S3 (véhicule inclus) pour client final                                           | 220,00€   | 3 070,00 €          | 12 270,00€         | 36 810,00 € |
| GLS-2000 pour prestataire                                                           | 110,00€   | 365,00€             | 1 460,00 €         | 4 380,00 €  |
| GLS-2000 pour client final                                                          | 110,00€   | 520,00 €            | 2 085,00€          | 6 250,00 €  |
| DRONE FALCON 8                                                                      | 110,00€   | 230,00€             | 920,00 €           | 2 750,00 €  |
| INSTALLATION/MISE EN ROUTE/FORMATION                                                |           |                     |                    |             |
| Installation pré-équipement + calibration                                           |           | 2 00                | 0,00€              |             |
| Installation système 3D pour finisseur                                              |           | 2 00                | 0,00€              |             |
| Installation système 3D pour raboteuse                                              | Inclus av | ec l'assistance (pi | révoir 2h avant de | émarrage)   |
| Mise en route instrument en nos locaux (1/2 journée)                                |           | 250,00 €            | -                  |             |
| Mise en route et formation sur site tous types de matériel<br>hors Drone et scanner |           | 1 000,00 €          | -                  | -           |
| Formation Drone ou scanner sur site                                                 |           | 1 500,00 €          | -                  | 1000        |
| Assistance sur site tous types de matériel                                          |           | 1 000,00 €          | •                  | (a) (a)     |

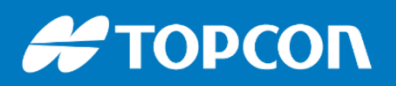

LES SERVICES SAV, réparation, Location, Support, Formation

### **LOCATION de matériel**

#### Agence TOPCON MACON

Tél. 03 85 51 98 00 576 Rue des Grands Crus 71000 Mâcon <u>support.fr@topcon.com</u>

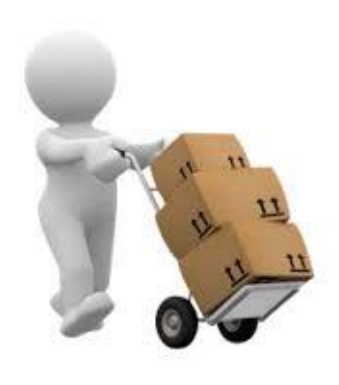

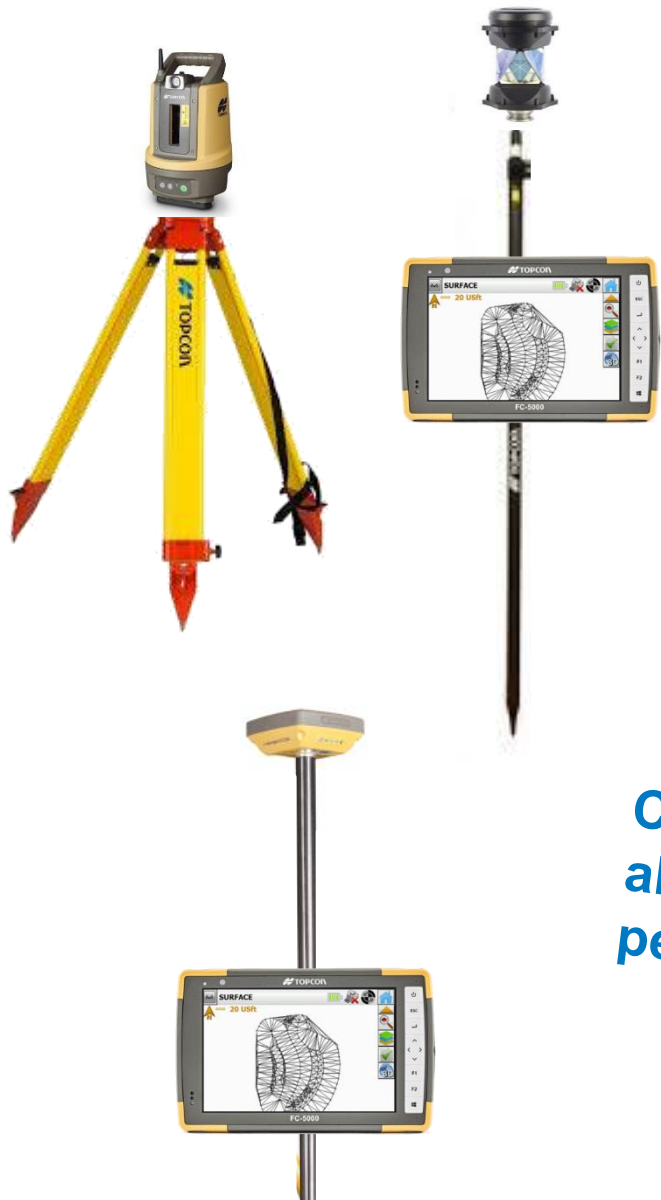

Configuration station robotisée LN100 : 480€ HT / semaine 1440€ HT / mois

Configuration GPS avec abonnement réseau permanent Teria 450€ HT / semaine 1260€ HT / mois

### CONTACTS

Matthieu BERCHER Responsable commercial Centre-Est Tél. 06 29 63 27 18 <u>mbercher@topcon.com</u>

https://twitter.com/matthieubercher https://fr.linkedin.com/in/matthieubercher

Guillaume DEVISMES Directeur général TOPCON France Tél. 06 86 56 12 12 gdevismes@topcon.com

https://www.linkedin.com/in/guillaumedevismes/

Linked in

Michel GRENUT Responsable Géomatique TOPCON France Tél. 06 29 63 27 24 mgrenut@topcon.com

https://www.linkedin.com/in/michel-grenut-5617a960/ Linked in

Aziz DOUBOU Responsable Mass Data TOPCON France Responsable commercial Sud Est Tél. 06 27 25 71 59 adoubou@topcon.com

https://www.linkedin.com/in/aziz-doubou-60504aa6/ Linked in

Gaël BASSEVILLE Responsable Construction TOPCON France Tél. 06 63 85 82 22 gbasseville@topcon.com

https://www.linkedin.com/in/gael-basseville-b86324105/ Linked in

Franck FIORANI Responsable technique TOPCON France Tél. 06 24 74 37 79 <u>ffiorani@topcon.com</u>

https://www.linkedin.com/in/franck-fiorani-634185b5/

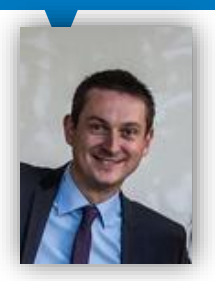

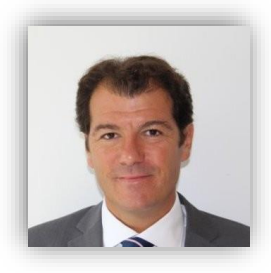

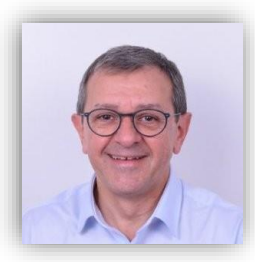

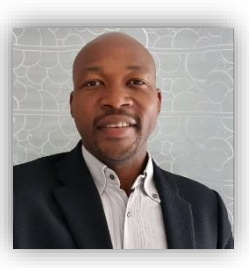

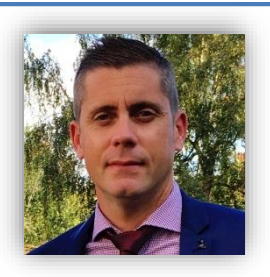

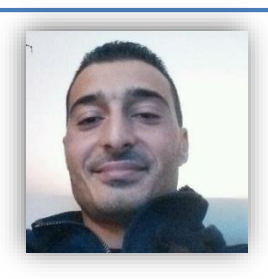

Linked in